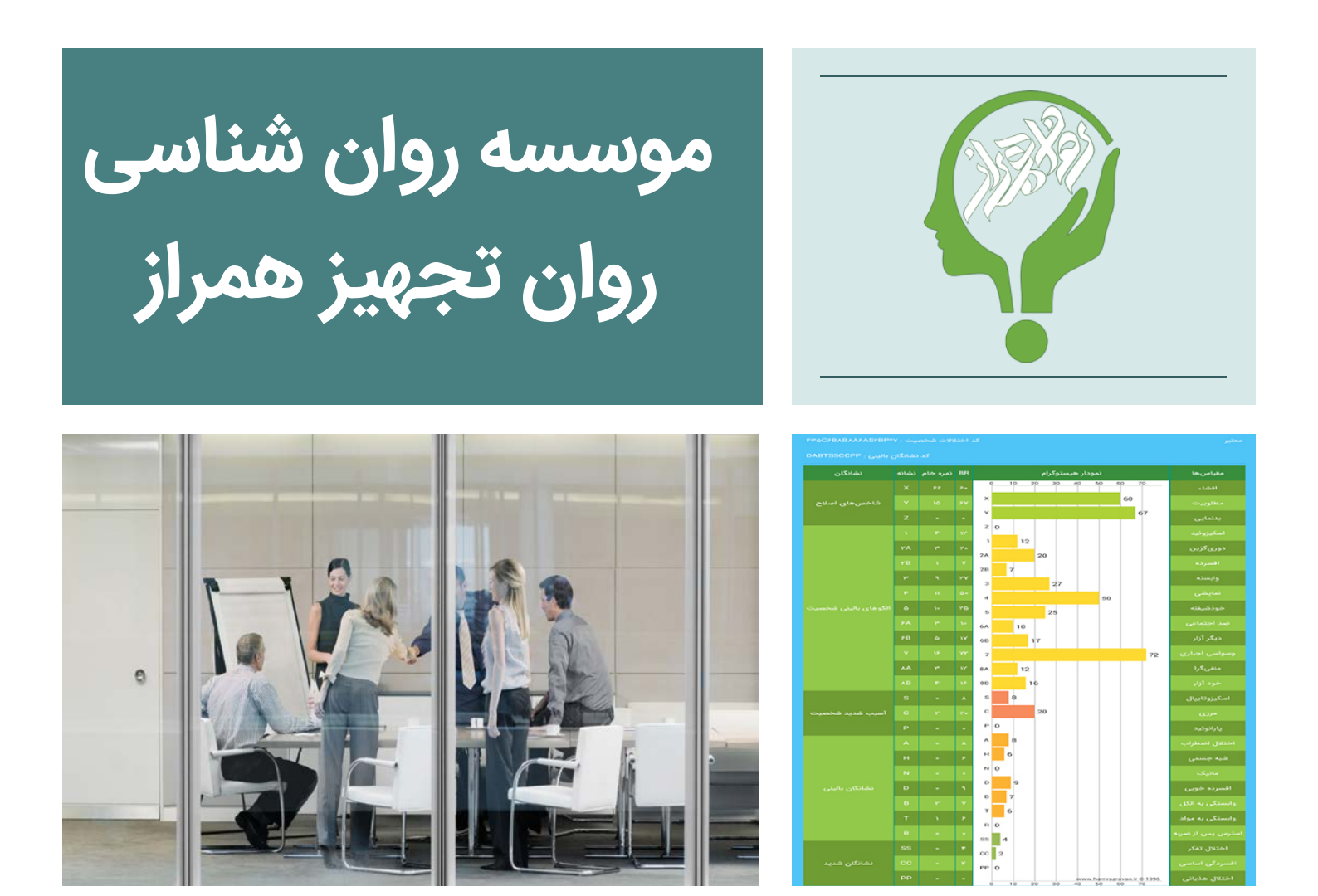

# راهنمای محصول

نرم افزار اندرویدی آزمون میلون ۳ راهنمای کامل نرم افزار اندرویدی آزمون میلون ۳ محصول موسسه روانشناسی روان تجهیز همراز

> خیابان کارون، بین بهنود و آذربایجان، پلاک ۲۶۵ ۲۱۰-۶۶۸۳۹۳۶۳ ۹۳۵ ۷۴۸ ۰۰ ۴۲ www.hamrazravan.ir info@hamrazravan.ir

#### فهرست مطالب

| 1  | مقدمه                     |
|----|---------------------------|
| ۲۲ | نصب نرم افزار             |
| ۴  | ورود به نرم افزار         |
| ۵  | اضافه کردن پروفایل        |
| Υ  | منوی برنامه               |
| ۹  | تنظيمات برنامه            |
| η  | تنظیمات رمز ورود          |
| אן | پشتیبان گیری              |
| ۱۴ | بازیابی اطلاعات           |
| ۱۶ | گروه آزمون دهنده          |
| ١٧ | وارد کردن فایل آزمودنی    |
| ۱۸ | فعالسازی برنامه           |
| 19 | جستجوی اطلاعات            |
| אץ | بخش پیامهای نرم افزار     |
| ۲۳ | فعالسازی نرم افزار        |
| ۲۴ | اجرای آزمون               |
| ۲۵ | ورود اطلاعات آزمودنی جدید |
| ۲۷ | راهنمای پاسخ به سوالات    |
| ۲۷ | خروج از آزمون             |
| ۲۷ | رفتن به سوال قبلی یا بعدی |
| ۲۸ | انتخاب پاسخ               |
| ۲۹ | اتمام پاسخدهی             |

| ሥ۲ | مشاهدهی پروفایل                      |
|----|--------------------------------------|
| ምየ | ویرایش پروفایل                       |
| ሥሥ | حذف اطلاعات                          |
| ٣٤ | مشاهده پروفایل و نیمرخ روانی مراجعین |
| ΨΥ | گرفتن خروجی                          |
| ۴۰ | اشتراک گذاری                         |
| ۴۱ | مشاهدهی اطلاعات آزمون                |
| ۴۲ | ایجاد آزمون جدید                     |
| ¢Е | پينوشت                               |

#### مقدمه

بنام خدا

اگر نرم افزار اندرویدی میلون ۳ همراز را نصب و فعالسازی کردهاید (به این خاطر از عبارت «نصب و فعالسازی» استفاده میکنیم، چون بخشی از امکانات نرم افزار، از جمله انجام تست، به صورت رایگان و بدون نیاز به فعالسازی در اختیار کسانی که آن را نصب می کنند قرار میگیرد!)، یا حتی اگر نرم افزار اندرویدی میلون همراز را فعال نکردهاید، و شاید اگر آن را نصب هم نکردهاید، مطالعهی این دفترچهی راهنما را از دست ندهید!

قصد داریم همراهان عزیز را با طرز کار نرم افزار میلون اندروید همراز آشنا کنیم (شما را با مزایای آن آشنا نمیکنیم، زیرا پس از خواندن این دفترچه و نصب نرم افزار، با مزایای آن آشنا خواهید شد!).

## نصب نرم افزار

برای دسترسی به نرم افزار راههای مختلفی دارید؛ میتوانید نرم افزار را از طریق سایت موسسه، کانال تلگرامی، یا بازاریابان ما دریافت کنید؛ پس از دریافت نرم افزار، بعد از کلیک روی آیکون نرم افزار، پیام زیر مبنی بر نصب نرم افزار باز میشود:

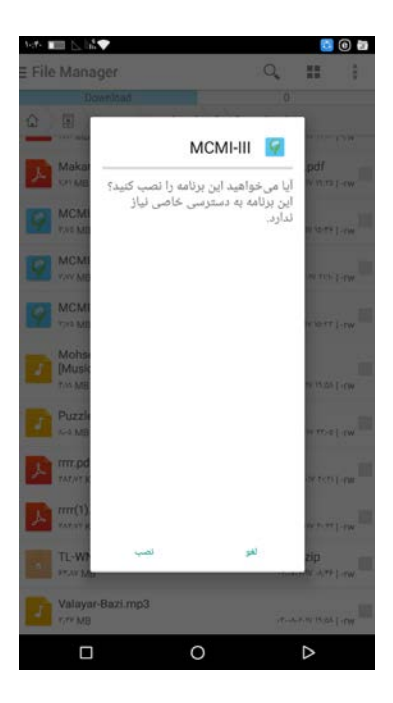

گزینهی نصب را انتخاب کنید، نصب نرم افزار ممکن است مدتی طول بکشد؛ که در همین حین با پیغام زیر روبرو خواهید شد:

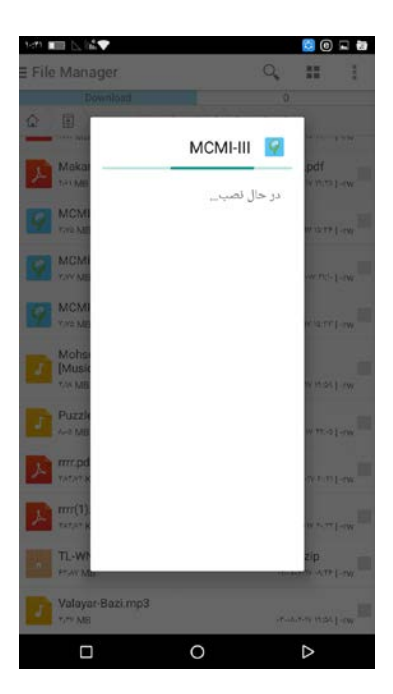

بعد از نصب موفقیت آمیز نرم افزار، این صفحه را میبینید (باز کردن را انتخاب کنید تا وارد نرم افزار شوید):

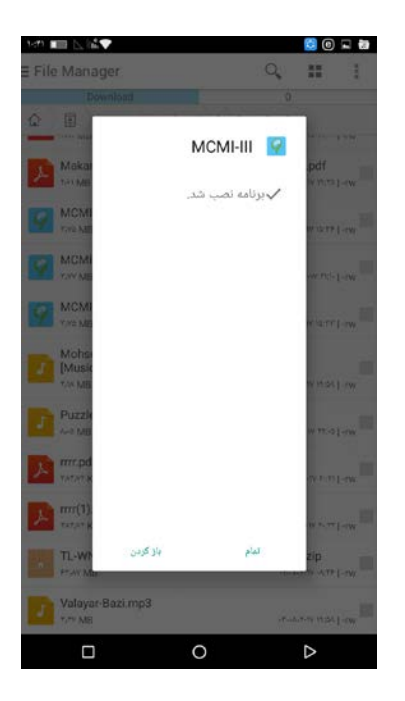

در برخی موارد و دستگاهها بعد از باز کردن نرم افزار، مجوزهایی برای دسترسی به رسانههای روی دستگاه (جهت عملیات ذخیره سازی و بازیابی فایل نسخه پشتیبان برنامه و همچنین ذخیره اطلاعات آزمودنی و امکان به اشتراک گذاری آن که در ادامه شرح داده خواهد شد) خواسته خواهد شد؛ پیغامهای مشاهده شده را تایید کنید:

| 141 💷 🖂 🕰 🗨 |                                                 | 80 🖬 🖬                           |
|-------------|-------------------------------------------------|----------------------------------|
|             |                                                 |                                  |
|             |                                                 |                                  |
|             |                                                 |                                  |
|             |                                                 |                                  |
| - 40        |                                                 |                                  |
| إسالهها و   | ای دسترسی به عکسها، ر<br>بتگاهتان اجازه میدهید؟ | به MCMI-III بر<br>فایلهای روی ده |
| مجاز است    | اجازه ندارد                                     | 2 J <sup>1</sup> 1               |
|             |                                                 | 18                               |
|             |                                                 |                                  |
|             |                                                 |                                  |
|             |                                                 |                                  |
|             |                                                 |                                  |
|             |                                                 |                                  |
|             |                                                 |                                  |
|             | 0                                               | ~                                |
|             | 0                                               |                                  |

## ورود به نرم افزار

بعد از باز شدن نرم افزار، یک شماره همراه و رمز عبور از شما خواسته میشود؛ شماره موبایل خود و رمز عبوری که مطمئنید فراموش نمیکنید را وارد کنید؛ در صورتیکه رمز ورود با تکرار آن یکسان وارد نشده باشد، پیغام خطا نمایش داده خواهد شد و ادامه عملیات و نصب برنامه ممکن نخواهد شد. پس از وارد کردن رمز مناسب و تکرار آن، کلید ورود به سیستم را لمس نمائید. در ادامه پس از ثبت اطلاعات وارد نرم افزار خواهید شد:

**نکته**: باید دقت کنید در این مرحله لازم است تا به اینترنت متصل باشید.

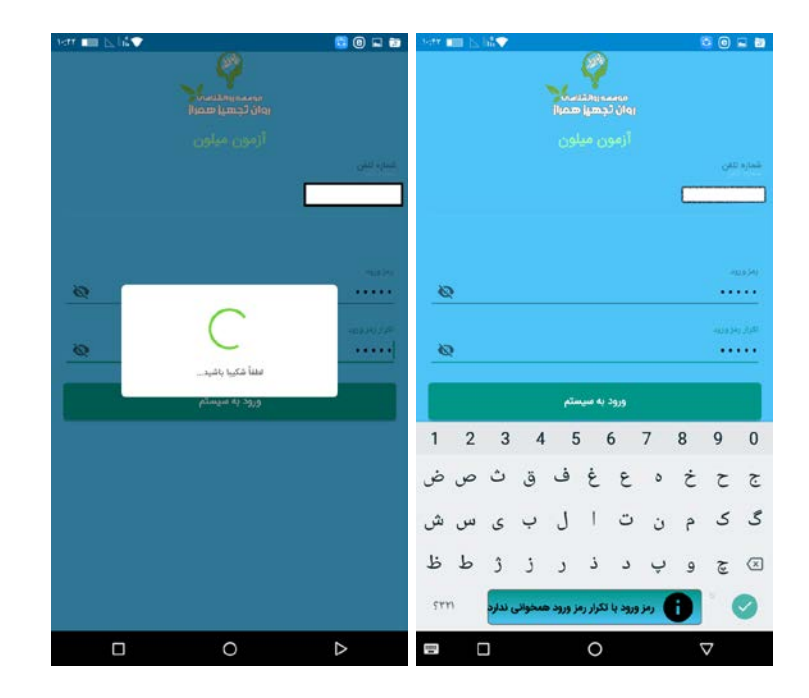

وقتی وارد فضای نرم افزار میشوید، برای هر یک کدام از قسمتهای آن، راهنما نمایش داده میشود. لطفاً صبورانه این راهنما را مطالعه فرمائید. این راهنما در بخش اول نرم افزار تنها یک بار به شما نمایش داده میشود. فقط در بخش آزمون این راهنما به ازای هر آزمودنی نمایش داده خواهد شده که آن نیز از منوی تنظیمات قابلیت غیرفعالسازی را دارد.

# اضافه كردن پروفايل

**اضافه نمودن آزمودنی**؛ در این بخش میتوانید مراجع جدید را اضافه کرده و اطلاعاتش را ثبت کنید و از وی آزمون بگیرید.

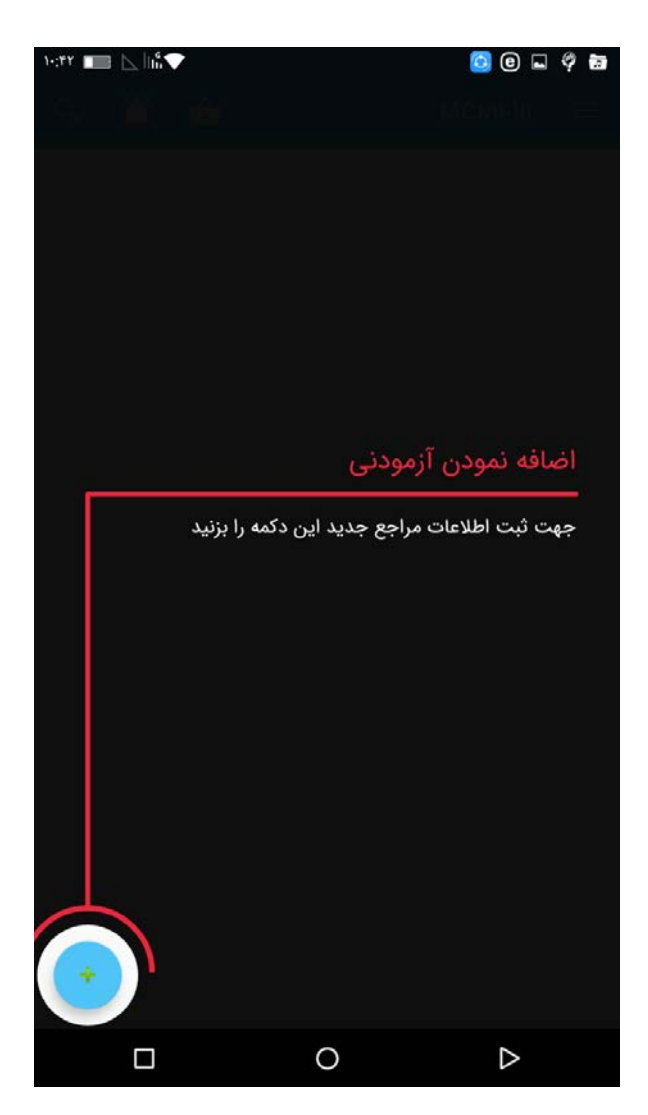

اضافه کردن آزمودنی را انتخاب، و اطلاعات مراجعتان را وارد کنید:

| MCMI-III -> MC                         |                               |             |
|----------------------------------------|-------------------------------|-------------|
|                                        | CMI-III                       |             |
| ختاب حص                                | .خص                           | فياسه ة     |
| 1                                      |                               | ۱           |
| فيناسه گروه                            |                               |             |
| وه اول 🎽 کروه اول                      | شناسه گرو                     | *           |
|                                        |                               |             |
|                                        |                               | 40          |
| <b></b>                                |                               | _           |
| نام حانوادگی                           | 5 stall                       | the di      |
|                                        | Graight                       | - 100       |
| جلميت                                  | Cumio                         | -           |
| مذکر                                   |                               |             |
|                                        |                               |             |
| Con .                                  |                               | سن          |
|                                        |                               |             |
| تاهل                                   | وضعيت ت                       | *           |
| 🔻 متاهل                                |                               |             |
|                                        | reculic                       | Ŧ           |
| ثبت اطلاعات و شروع آزمون               |                               |             |
|                                        | ь                             |             |
|                                        |                               |             |
|                                        | 882                           | 0 83        |
| MCMHII A                               | CMHI                          | -           |
|                                        | Same                          |             |
| ولمعيت تاهل                            | e1. 8                         | جنسيد       |
| 🔻 متاهل                                | مددر                          | <u> </u>    |
|                                        |                               | 04          |
| ليسانس                                 |                               | ۲٣          |
|                                        |                               |             |
| ومعبت سارى<br>تايشخچى                  | ہ تامل                        | ولعقينا     |
|                                        | متاهل                         |             |
| مدت بیناری                             | 01                            | تحصية       |
| نامشخص                                 | ليسانس                        | *           |
|                                        |                               |             |
| آزاد                                   | <sup>ی</sup> بیماری<br>نامشخص | - valida    |
|                                        |                               | _           |
| میں ایرا<br>میں ایران میں معمل         | بیاری<br>نامشخص               | مدت یا<br>ب |
| مرم سنوره ی سربر                       |                               |             |
| lyar (by)U                             |                               | دىن         |
| \\\\\\\\\\\\\\\\\\\\\\\\\\\\\\\\\\\\\\ |                               | آزاد        |
| ثبت اطلاعات و شروع آزمون               |                               |             |
|                                        |                               |             |

برای ثبت آزمودنی جدید، باید فیلدهای بالا را پر کنید. البته فیلدهای اجباری در صورت تکمیل نشدن بعد از لمس دکمه **ثبت اطلاعات و شروع آزمون** مشخص خواهند شد. فیلدهای اطلاعاتی را بر اساس مراجعتان وارد نمایید.

# منوی برنامه

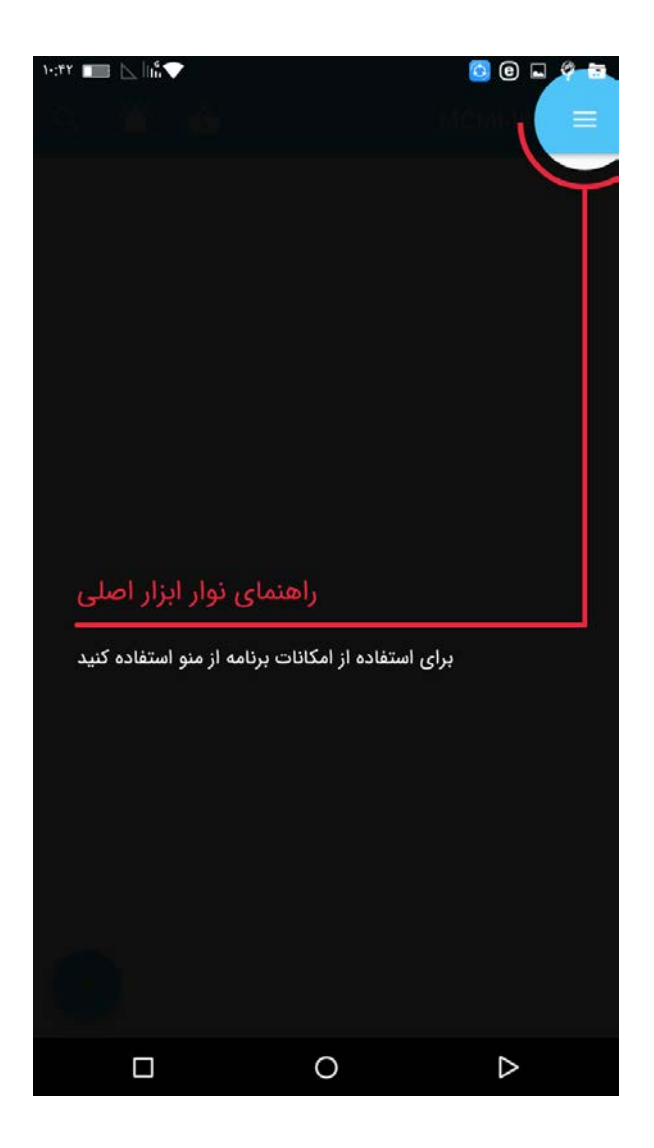

منوی برنامه؛ با لمس این گزینه، به یک منوی کشویی دسترسی خواهید داشت که ابزار های نرم افزار شامل: تنظیمات برنامه، تنظیمات رمز عبور، پشتیبان گیری، بازیابی اطلاعات، گروه آزمون دهنده، وارد کردن فایل آزمودنی، فعالسازی برنامه، درباره ی ما و خروج، است؛ که هرکدام جداگانه توضیح داده خواهد شد. پس از لمس این گزینه، یک منو مطابق شکل ظاهر خواهد شد:

|   | ک کی کی کی کی کی کی کی کی کی کی کی کی کی |
|---|------------------------------------------|
|   | 🥓 تنظيمات برنامه                         |
|   | 🔒 🛛 تنظیمات رمز ورود                     |
|   | ايجاد نسخه پشتييان                       |
|   | پشتیبان گیری                             |
|   | بازيابى اطلاعات                          |
|   | اطلاعات پایه                             |
|   | 🚢 گروه آزمون دهنده                       |
|   | وارد کردن فایل آزمودنی                   |
|   | 😓 وارد کردن فایل آزمودنی                 |
|   | 譮 فعالسازی برنامه                        |
|   | درباره ما 🚯                              |
| • | 🗲 خروج                                   |
|   | 0 >                                      |

#### تنظيمات برنامه

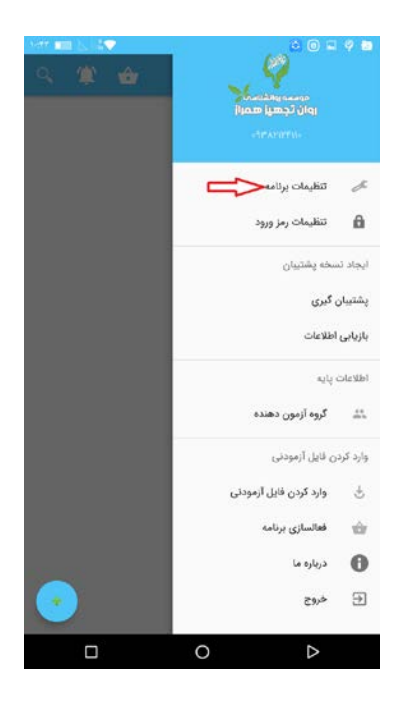

بعد از انتخاب تنظیمات برنامه، تنظیمات فیزیکی برنامه را در اختیار خواهید داشت که شامل دو بخش «روشن ماندن صفحه هنگام پاسخ به سوالات» و «نمایش راهنمای پاسخگویی به سوالات» است.

با غیرفعال کردن گزینهی اول، صفحهی گوشی یا تبلتتان هنگام پاسخگویی به سوالات روشن نمیماند و با غیرفعال کردن گزینهی دوم، نمایش راهنمای گزینهها در بخش پاسخگویی به سوالات لغو میشود. (در صورتی که این گزینه روشن بماند، هربار که میخواهید آزمون جدیدی را برای آزمودنی جدید ایجاد و انجام دهید، راهنما برای تمام مراحل نشان داده میشود)

| 1477 📖 🗠 18 🗸            | S (0 🖬                      | 9 🖬     |
|--------------------------|-----------------------------|---------|
|                          | MCMI-III                    |         |
|                          | ، آزمون                     | تنظيمات |
| ••                       | ماندن صفحه                  | روشن    |
| ېواپ په سوالات           | باندن صفحه نمایش در هنگام « | روشن ا  |
| No.                      | ر اهتمای پاسخگویی به سوا    | نمايش   |
| با هر بار باز کردن آزمون | راهنمای پاسخگویی به سوالات  | نمايش   |
|                          |                             |         |
|                          |                             |         |
|                          |                             |         |
|                          |                             |         |
|                          |                             |         |
|                          |                             |         |
|                          |                             |         |
|                          |                             |         |
|                          |                             |         |
|                          |                             |         |
|                          |                             |         |
|                          |                             |         |
|                          | ⊳                           |         |

### تنظيمات رمز ورود

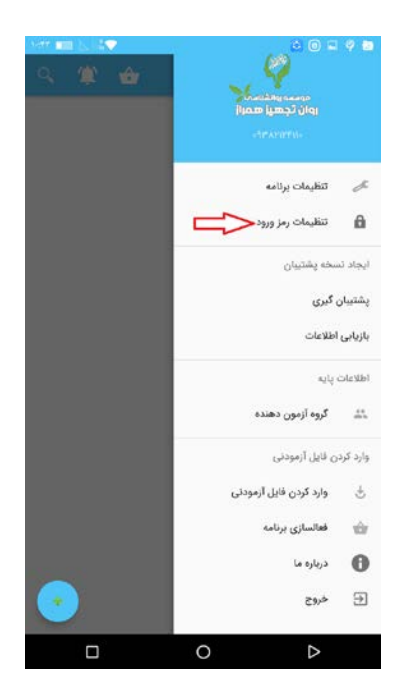

با انتخاب این گزینه، صفحه ای مطابق تصویر زیر باز می شود که به شما این امکان را می دهد که رمز عبورتان را تغییر دهید.

| 14 <b>1</b> 1 | ••• 6 | iå <b>∵</b> | <u> </u> |     |       |     | e        | <mark>)</mark><br>) | 0 =                 | 9 🖬              |
|---------------|-------|-------------|----------|-----|-------|-----|----------|---------------------|---------------------|------------------|
|               |       |             |          |     |       | ستم | : به سيا | مز ورود             | تغيير ر             |                  |
|               |       |             |          |     |       |     |          | ، قبلی              | DPČ BCB             |                  |
|               | _     |             |          |     |       |     |          |                     | . 1.4.1             | æ                |
|               |       |             |          |     |       |     |          | 2978                | رمر                 | 6                |
|               | _     |             |          |     |       |     | رود      | . رمز و             | تكرار               | ايج              |
|               |       |             |          |     | تاييد |     |          |                     |                     | پشن              |
|               |       |             |          |     |       |     |          |                     |                     | بازد             |
|               |       |             |          |     |       |     |          |                     |                     | ilbi             |
|               |       |             |          | - 1 |       |     | دهنده    | ، آزمون ا           | گروه                |                  |
| 1             | 2     | 3           | 4        | 5   | 5     | 6   | 7        | 8                   | 9                   | 0                |
| ض             | ص     | ث           | ق        | ف   | Ė     | ٤   | ð        | ż                   | ح                   | 5                |
| ش             | س     | ى           | ب        | J   | Ţ     | ت   | ن        | م                   | ک                   | گ                |
| ظ             | ط     | ĉ           | ز        | ر   | ذ     | د   | Ų        | و                   | ş                   | $\langle \times$ |
| ۶٣            | n     | ,           | •        |     | فارسى |     | 4        | • .                 | ۵ (                 | €                |
|               | C     |             |          |     | 0     |     |          | 5                   | $\overline{\nabla}$ |                  |

برای تغییر رمز عبور، رمز عبور قبلیتان را وارد کرده و رمز ورود جدید را به همراه تکرار آن بنویسید.

بعد از لمس کلید **تایید**، چنانچه رمز ورود با تکرار آن یکسان وارد شده باشد، رمز عبور شما تغییر خواهد کرد.

## پشتیبان گیری

به بخش پشتیبانگیری خوش آمدید!

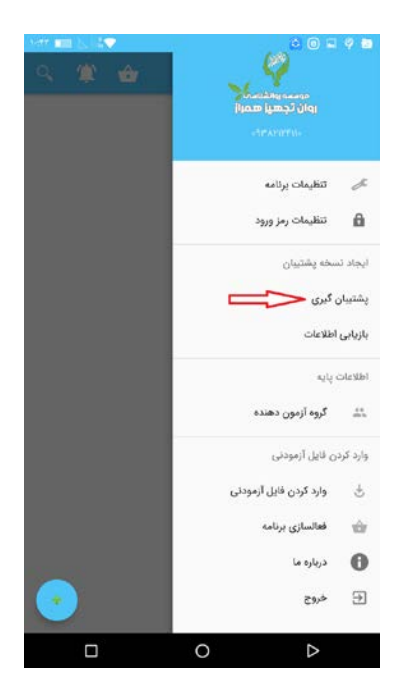

با استفاده از این قابلیت میتوانید اطلاعات کسانی که آزمون دادهاند را در حافظهی تبلت یا گوشی خود ذخیره کرده و در صورت نیاز (یا نصب مجدد نرم افزار) بدون نگرانی بابت از دست رفتن اطلاعات، نسخ پشتیبان مربوط به آنها را بازیابی کنید! وقتی گزینهی پشتیبانگیری را لمس میکنید، با پیغامی مشابه پیغام زیر مواجه میشوید:

| 147 📰 🖂 🞼 | •     |                | S 🛛 🖬                                     | 9 🖬 |
|-----------|-------|----------------|-------------------------------------------|-----|
| ः 🏨       |       |                |                                           |     |
|           |       |                |                                           |     |
|           |       |                |                                           |     |
|           |       |                |                                           |     |
|           |       |                |                                           |     |
|           |       |                |                                           |     |
|           |       |                |                                           |     |
|           |       |                | يجاد نسخه يشتيبا                          |     |
|           |       |                |                                           |     |
|           |       | MCMIDB         | نام فایل نسخه پشتیبار<br>۱۳۹۶-۵۷۱۰-۱۰۴۳۹۹ |     |
|           |       |                |                                           |     |
|           | نيبان | ايجاد نسخه يشت |                                           |     |
| -         |       |                | _                                         |     |
|           |       |                |                                           |     |
|           |       |                |                                           |     |
|           |       |                |                                           |     |
|           |       |                |                                           |     |
|           |       |                |                                           |     |
| $(\cdot)$ |       |                |                                           |     |
|           |       |                |                                           |     |
|           |       | 0              | $\triangleright$                          |     |

نرم افزار یک نام پیشفرض برای فایل پشتیبان شما مشخص میکند، اما میتوانید اسم فایل را به دلخواه خود تغییر دهید. «**ایجاد فایل پشتیبان**» را لمس کنید و کمی صبر کنید.

فایل پشتیبان ایجاد شده و پیغام زیر را مشاهده خواهید کرد:

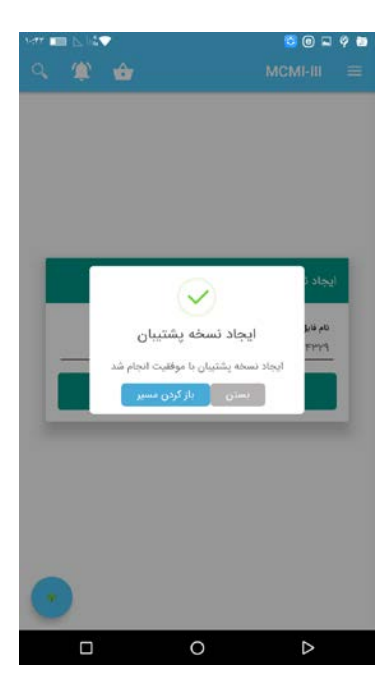

در صورت لمس گزینهی «**باز کردن مسیر**»، از فایل منیجر گوشی شما، مسیری که فایل پشتیبان در آن ذخیره شده است، نمایش داده میشود. (و در صورت لمس «**بستن**» پیغام از روی صفحهی نمایش رفته و به نرم افزار باز میگردید.) مسیر فایل ذخیره شده در حافظهی دستگاه شما طبق تصویر زیر بعد از ورود به پوشه HamrazRavan و سپس پوشه MCMI-III و از آنجا درون پوشه data میباشد.

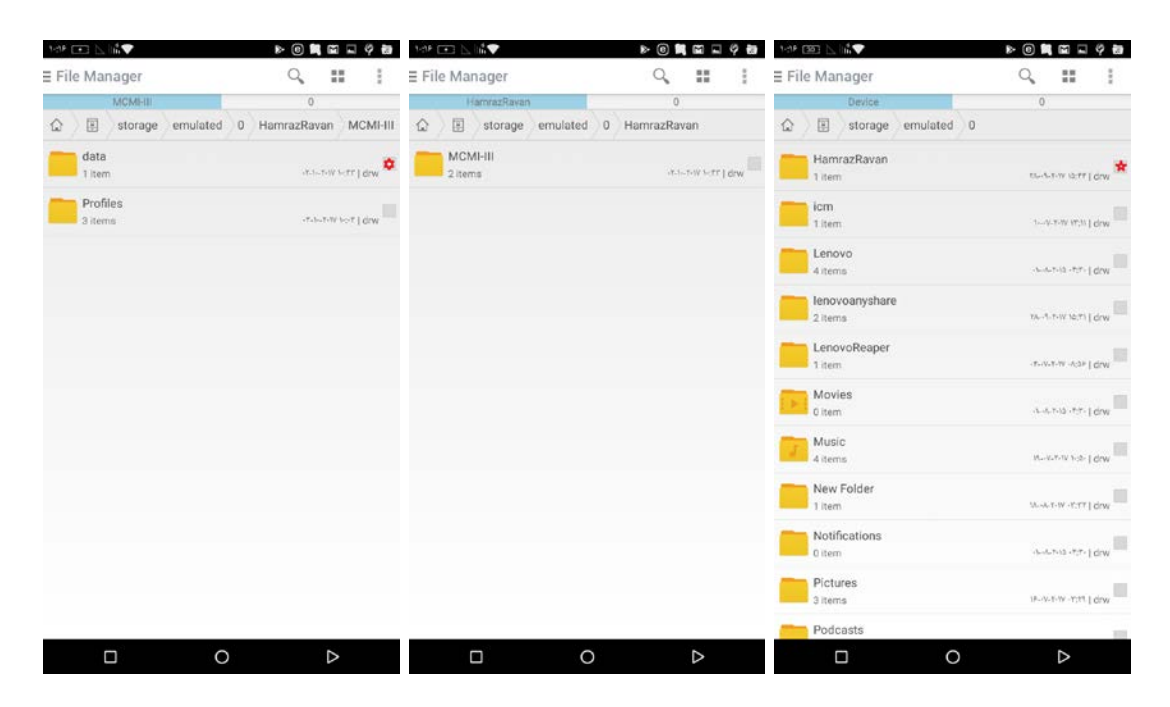

بازيابي اطلاعات

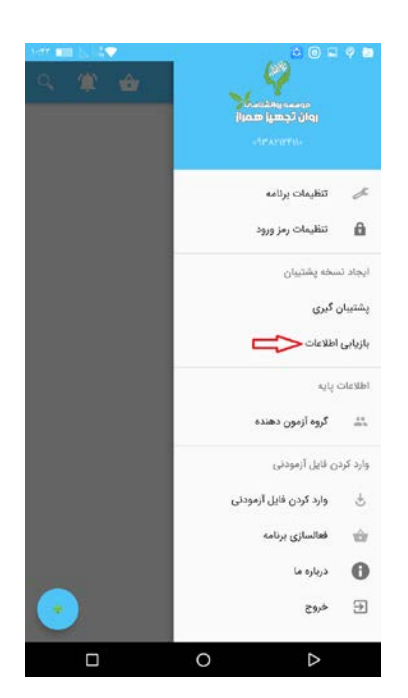

این بخش به شما این امکان را میدهد که فایل پشتیبان را بازیابی کنید.

پس از لمس این گزینه، پنجره بازیابی فایل پشتیبان طبق تصویر زیر نمایش داده خواهد شد:

| 1477 💷 🖂 🗠 | •            |                | S 🛛 🖬           | 9 🖬 |
|------------|--------------|----------------|-----------------|-----|
| ः 🎕        |              |                |                 |     |
|            |              |                |                 |     |
|            |              |                |                 |     |
|            |              |                |                 |     |
| -          |              |                |                 |     |
|            |              | تبينان         | ازیابی نسخه پش  |     |
|            |              | حة يشتيبان     | مسير لأخيره لم  |     |
|            | /HamrazRavar | /MCMHII/data   | /backups/ 🔍     |     |
|            |              |                |                 |     |
|            |              | شتيبان         | نام فایل نسخه پ |     |
|            |              |                | 1010 101        |     |
|            |              |                |                 |     |
|            | شتييان       | بازیابی نسخه پ | S.              |     |
|            |              |                |                 |     |
|            |              |                |                 |     |
|            |              |                |                 |     |
|            |              |                |                 |     |
| $\odot$    |              |                |                 |     |
|            |              | 0              | ⊳               |     |

مسیر ذخیره سازی نسخه پشتیبان به صورت پیشفرض نمایش داده خواهد شد.

اسم فایلی که ذخیره کردهاید را به همراه رمز عبور خود وارد کنید تا اطلاعاتتان بازیابی شود.

مسیر فایل ذخیره شده در حافظهی دستگاه شما طبق تصویر زیر بعد از ورود به پوشه HamrazRavan و سپس پوشه MCMI-III و از آنجا درون پوشه data میباشد.

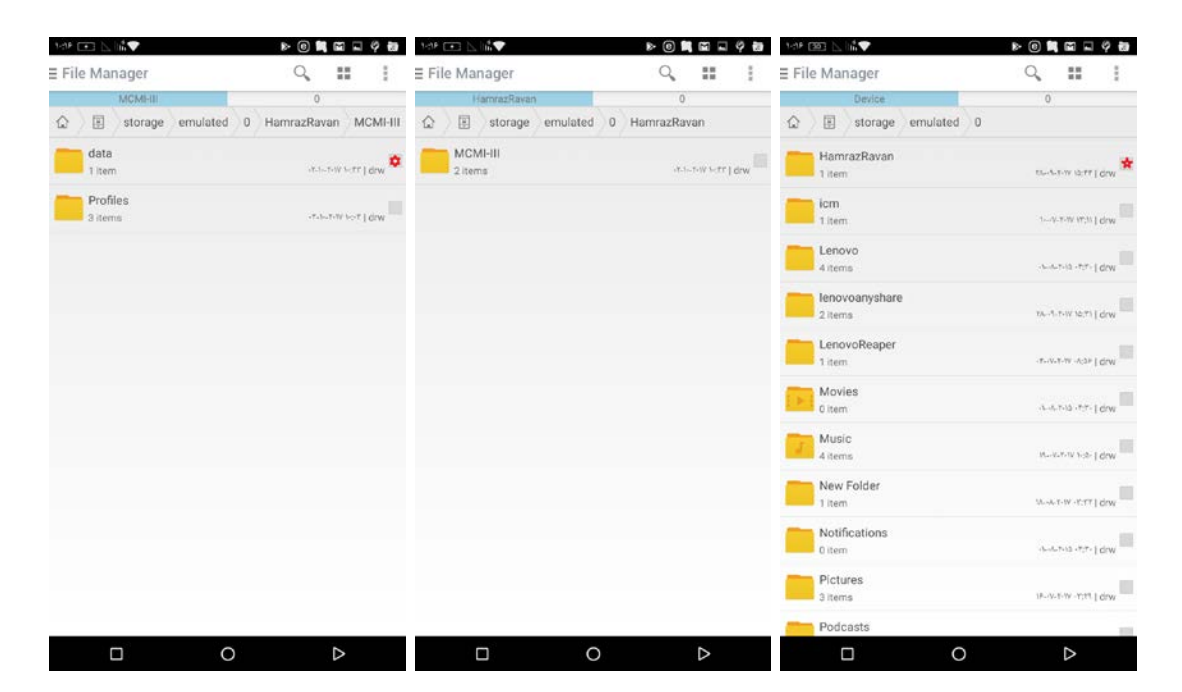

### گروه آزمون دهنده

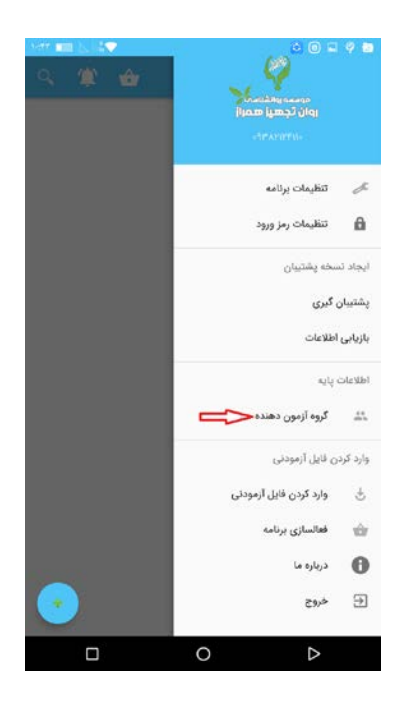

با استفاده از این گزینه میتوانید اطلاعات گروههایی که مشخص کردهاید (دستههایی که برای آزمودنیها مشخص کرده اید) را تغییر دهید. اطلاعات وارد شده در این بخش در هنگام وارد نمودن اطلاعات آزمودنی جدید کاربرد دارد. در صورت ایجاد دستههای مختلف برای آزمودنیها، میتوانید آنها را در گروه مورد نظر دستهبندی کرده و به راحتی جستجو نمائید.

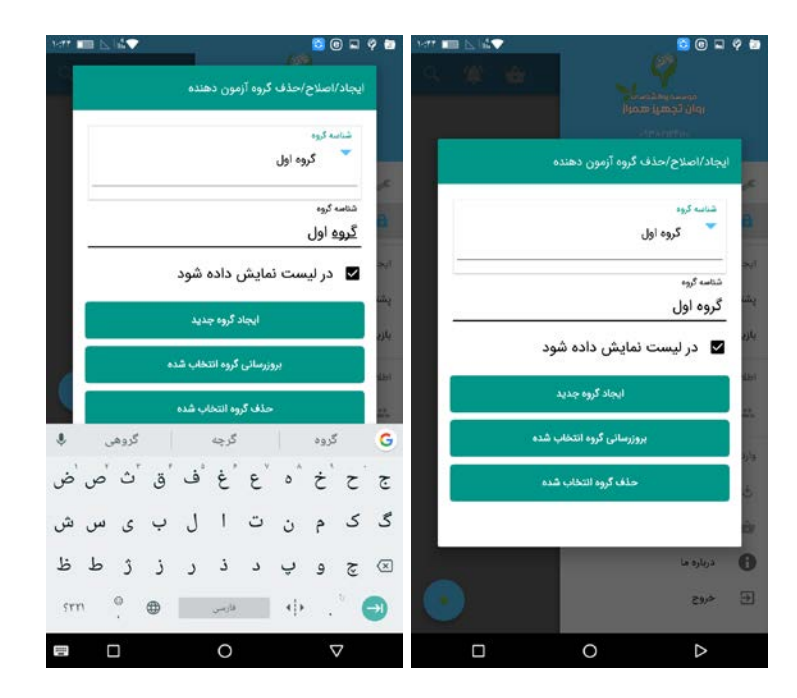

میتوانید گروه جدید ایجاد کرده، اطلاعات گروه موجود را بروز رسانی کنید، و یا گروهی را انتخاب و حذف کنید.

این بخش در هنگام وارد کردن اطلاعات آزمودنی جدید کاربرد دارد. به این صورت که شما به راحتی میتوانید مراجع خود را دستهبندی نمائید. مثلاً افرادی که در کلینیک پذیرش میکنید، در گروهی که با عنوان کلینیک ایجاد کردهاید، دستهبندی کنید و افرادی که جهت تحقیقات در دانشگاه مورد آزمون قرار میدهید، به دستهبندی مربوط به آن اختصاص دهید.

از اینرو در این بخش به راحتی میتوانید گروه جدید ایجاد کنید، گروههای قبلی را اصلاح و حذف نمائید. یا اطلاعات گروهها را بروزرسانی کنید.

وارد کردن فایل آزمودنی

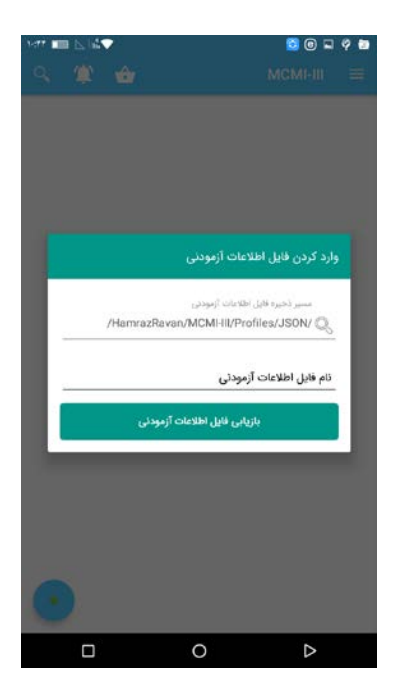

این امکان برای اوقاتی است که آزمودنی، آزمون خود را داخل نرم افزار انجام داده و پاسخنامه را با شما به اشتراک گذاشته باشد. روشهای به اشتراک گذاری مختلفی میتواند استفاده شود. از جمله تلگرام، ایمیل و حتی بلوتوث. شما به راحتی میتوانید فایل به اشتراک گذاشته شده را در این بخش انتخاب کنید و دکمه **بازیابی فایل اطلاعات آزمودنی** را لمس کنید. در این صورت اطلاعات مربوطه در برنامه درج خواهد شد.

با باز کردن اطلاعات آزمودنی، ابتدا باید در صفحه اول نرم افزار، در کارت اطلاعات آزمودنی وارد شده، آیکن نمایش اطلاعات آزمودنی را انتخاب و در صفحه سوالات، دکمه اتمام آزمون را بزنید. در این صورت میتوانید نتیجهی تست را مشاهده کنید.

### فعالسازي برنامه

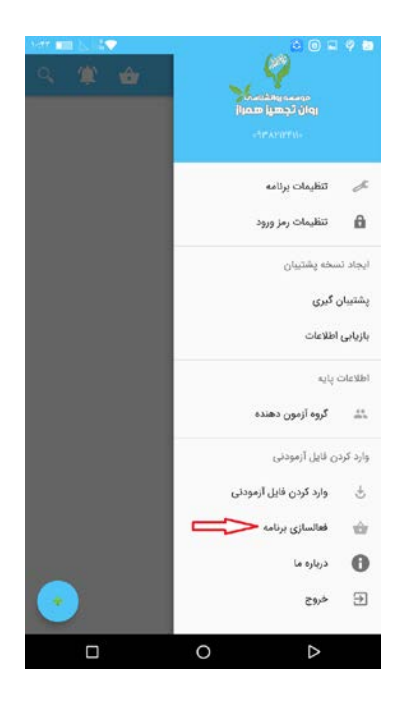

در این بخش میتوانید نرم افزار را فعالسازی کرده و با پرداخت تنها ۷۵۰۰۰ تومان از تمام امکانات آن به صورت کامل بهرمند شوید. دقت کنید که در صورت فعالسازی نرم افزار، امکان نمایش نیمرخ روانی آزمودنی محیا خواهد شد. همچنین در صورت نیاز به گرفتن خروجی اکسل به ازای چند آزمودنی (با انتخاب کارت آزمودنیهای مورد نظر)، نیازمند فعالسازی است.

مسیر پرداخت و فعالسازی به شکل زیر است:

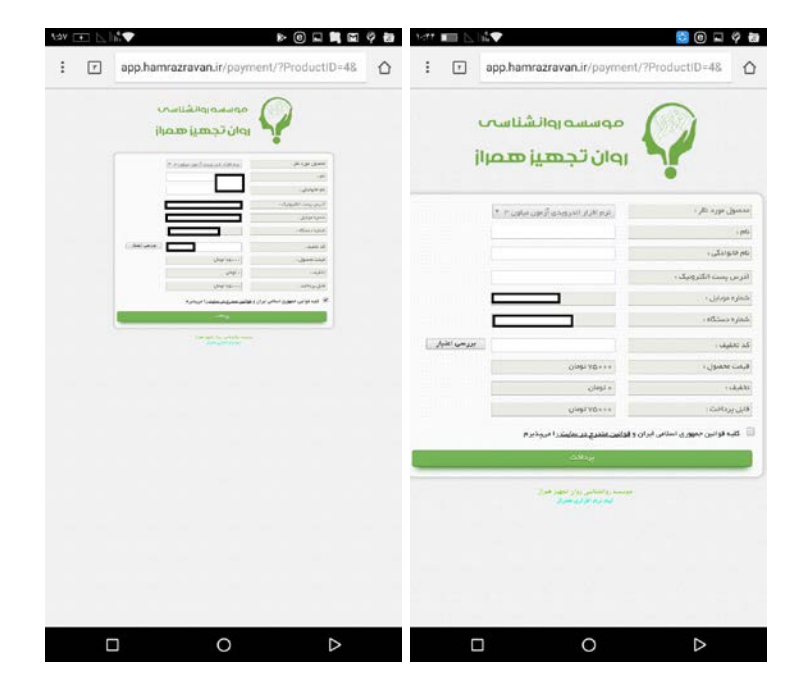

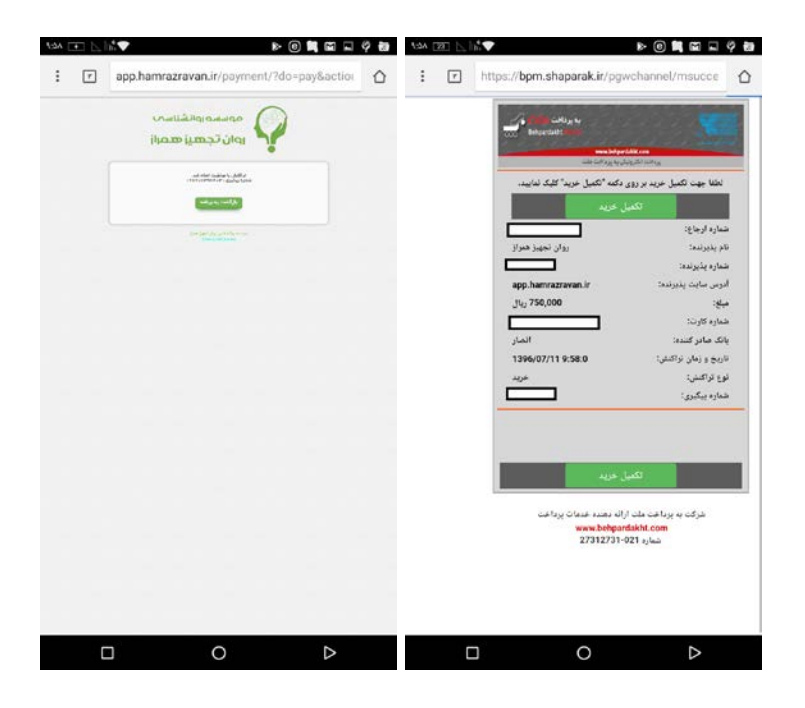

### جستجوى اطلاعات

به جستجوی هوشمند میلون اندروید همراز خوش آمدید!

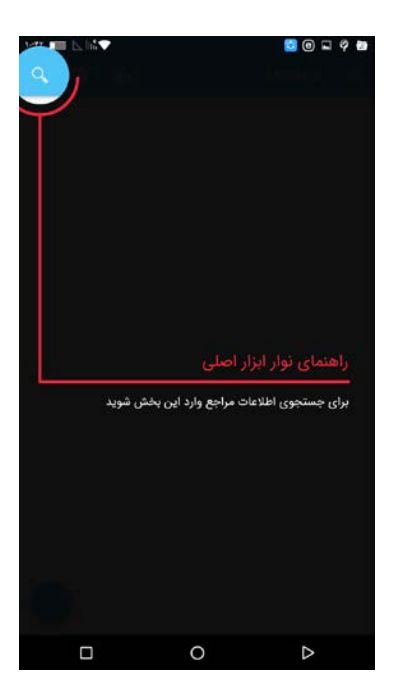

در این بخش میتوانید اطلاعات آزمودنیها را جستجو کنید و آنها را بر اساس سن، جنس و تاریخ آزمون فیلتر کنید.

نتایج بدست آمده را میتوانید با هم مقایسه کنید!

برای جستجو بین آزمودنیها، فیلترهای «گروه آزمودنی، نام، نام خانوادگی، سن، تاریخ اجرای آزمون» را در دست دارید.

مىتوانيد با استفاده از اين فيلترها شخص يا اشخاص مورد نظر خود را بيابيد!

| 108 IBB 🖂 🖬 💎 | Þ 🛛 🗮 🖬 🗐 🤗 🗃                                  | 108 💷 📐 🖬 💎 | Þ              | ◎ ■ ■ ⊒ ? ■                             | 148 [1]    | 14     | 2   |      |                  |      | • 0            |           | 90        |
|---------------|------------------------------------------------|-------------|----------------|-----------------------------------------|------------|--------|-----|------|------------------|------|----------------|-----------|-----------|
|               | 🔶 نتيجه جستجو                                  |             |                | ج منتجو                                 |            |        |     |      |                  |      | و              | جستج      | ÷         |
|               |                                                |             |                | 🔻 شناسه گروه                            |            |        |     |      |                  |      | â              | سناسه گرو | •         |
|               | شناسه گروه : گروه اول<br>شناسه گروه : گروه اول |             |                | تم                                      |            |        |     |      |                  |      |                |           | pli       |
|               |                                                |             |                | نام خانوادکی                            |            |        |     |      |                  |      |                | ادگی      | نام خانو  |
|               |                                                |             |                | ر سر<br>۲۰                              |            |        |     |      |                  |      |                |           | از سن     |
|               |                                                |             |                | م بر<br>البلا                           |            |        |     | cile | دوی اطلا         | ximə |                |           |           |
|               |                                                |             |                | ار تاریخ امیرا<br>۵۰/۹۶ <b>۰۲ داک</b> ۲ | G          | w      | e i | · 1  | t <sup>s</sup> v | /° 1 | , <sup>7</sup> | i c       | پ<br>م    |
|               |                                                |             |                | تا تاریخ امرا<br>۱۳۹۶/۰۲/۱۱             | a          | s      | d   | f    | g                | h    | j              | k         | ī.        |
|               |                                                |             |                |                                         | $\diamond$ | z      | х   | с    | ۷                | b    | n              | m         | $\propto$ |
|               |                                                |             | جستجوى اطلاعات |                                         | ?123       | ©<br>, | ۲   |      |                  |      |                |           | 0         |
|               | 0 D                                            |             | 0              | ⊳                                       |            |        |     |      | 0                |      |                | $\nabla$  |           |

به این صورت میتوانید شخص مورد نظر خود را پیدا کنید.

برای مقایسهی نتایج به شکل زیر عمل کنید:

| 149 CC 1. NO          | Þ 🛛 🗮 📾 🖬 🤗 🐿         | *** 000 L 👘 💎 🔹 🔍 🖗 🖬 🖉 🖗 | 147 EE L 🗤 🗸 🖉 🖉 🖉 🖉            |
|-----------------------|-----------------------|---------------------------|---------------------------------|
| ·· < • 🖾              | ♦ 2 التخاب            | MCMI-III →                | MCMI-III →                      |
| سن : ۲۷               |                       | دعه کرو<br>*<br>گروه اول  | ۱<br>شامه کرده<br>۳ گروه اول    |
| شناسه گروه : گروه اول | شناسه گروه : گروه اول | مر                        |                                 |
| شناسه شخص : ۲         | شناسه شخص : ۱         |                           | , eu                            |
|                       |                       | نام جانوادگی              |                                 |
|                       |                       |                           | دام خانوادگی                    |
|                       |                       | جنسیت<br>🔻 مذکر           |                                 |
|                       |                       |                           | جنسیت<br>❤ مذکر                 |
|                       |                       | <b>AA</b>                 | اصلاح اطلاعات                   |
|                       |                       |                           | * G                             |
|                       |                       | وىسىت ئاھل<br>🗢 مئاھل     | ج َح `خ `ه `ع `غ `ف `ق `ث `ص `ض |
|                       |                       | لحميلات                   | گ ک م ن ت ا ل ب ی س ش           |
|                       |                       | 🗸 ليسانس                  | 🗵 چ و پ د ذ ر ز ژ ط ظ           |
|                       |                       | البت اطلاعات و شروع آزمون | sm 🥊 🗰 🥠 🔿                      |
|                       |                       |                           |                                 |

پس از انتخاب آزمودنیها با لمس آیکن اکسل در بالای صفحه نرم افزار، خروجی فایل اکسل به ازای کلیه آزمودنیهایی که انتخاب کردهاید و آزمون آنها تکمیل شده است، ایجاد میگردد.

## بخش پیامهای نرم افزار

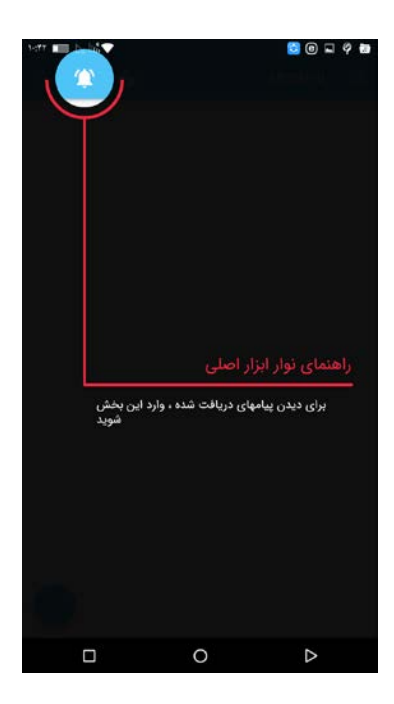

پیامها و پیشنهادهایی که موسسه روان تجهیز همراز برای استفاده کنندگان نرمافزار ارسال میکند را میتوانید در این قسمت مشاهده کنید.

پیامهایی مثل کدهای تخفیف، جشنوارهها، امکانات جدید، بروزرسانی نسخه و ...

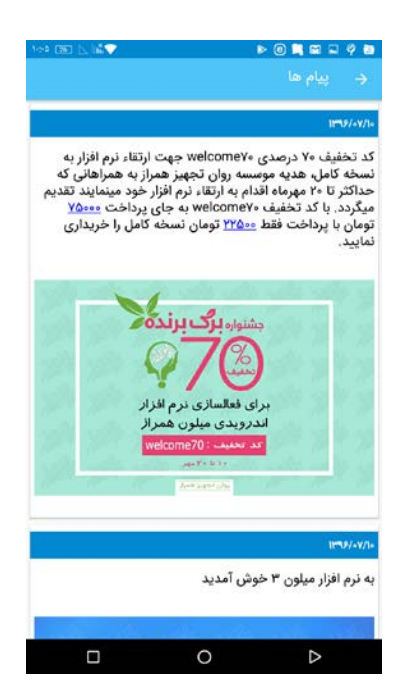

## فعالسازی نرم افزار

یکی دیگر از گزینههایی که برای فعالسازی نرم افزار پیش رو دارید، گزینهی سبد در بالای صفحه است.

با لمس این گزینه به صفحهی پرداخت منتقل میشوید!

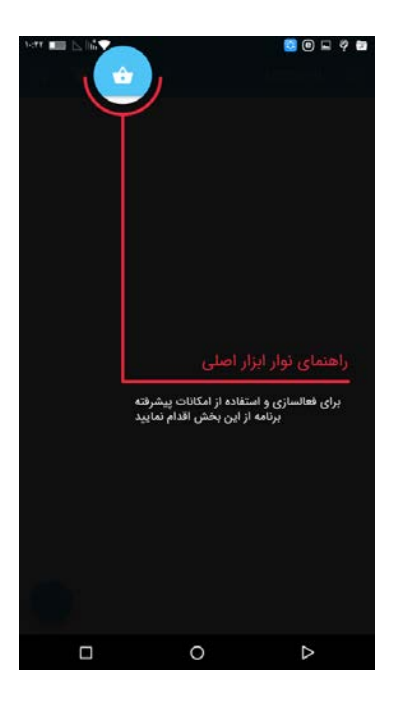

# اجرای آزمون

برای اضافه کردن شخص جدید علامت + را از پایین صفحه انتخاب کنید.

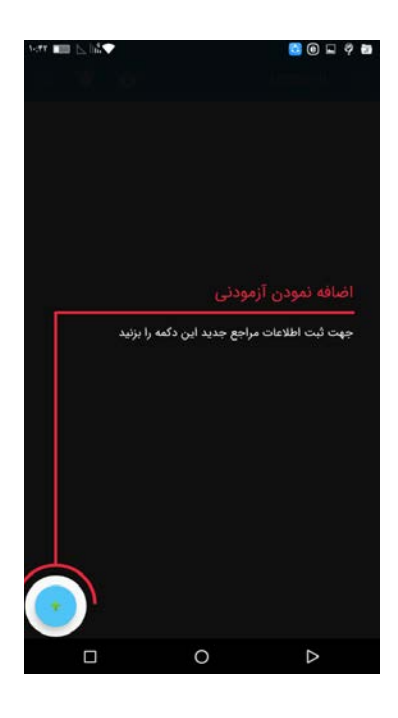

بعد از انتخاب این گزینه، صفحهای برای وارد کردن اطلاعات آزمودنی جدید باز میشود.

## ورود اطلاعات آزمودنى جديد

اطلاعات آزمودنی جدید را مطابق فیلدهای خواسته شده تکمیل کنید. برخی از فیلدها اجباری میباشد و لزوماً باید وارد شود تا سیستم اجازه ثبت اطلاعات و ورود به آزمون را بدهد.

| 3-07 📖 🖂 (di 💙           | 00290                    | 1470 III 📐 🗟 🗸 |                        | 1 O I I       | 2 🖬          |
|--------------------------|--------------------------|----------------|------------------------|---------------|--------------|
| Μ                        | icmi-III →               |                |                        | MCMI-III      |              |
|                          | شناسه شخص<br>۱           |                |                        | قىلى<br>مەربى | ختامه .<br>۱ |
|                          | ننامه گروه<br>🔻 گروه اول |                |                        | شناسه گروه    | •            |
|                          | , pu                     | _              |                        |               | rii          |
|                          | نام خانوادگی             |                |                        | غانوادگی      | ئام خ        |
|                          | جنسیت<br>▼ مذکر          |                |                        | جنسيت         | -            |
|                          | <br>የም                   |                |                        |               | سن           |
|                          | رضعیت تاهل<br>🔻 متاهل    |                |                        | وضعيت تاهل    | •            |
|                          |                          |                |                        | تحصر الحر     | -            |
| لبت اطلاعات و شروع آزمون |                          |                | ت اطلاعات و شروع آزمون | 4             |              |
|                          |                          |                | 0                      | ⊳             |              |
|                          |                          |                |                        |               |              |

| 3-99 💷 🖂 há 💎 | © © 🛁 🤗                           | 💩 - 2017 💷 🖂 há 💎 | S 🛛 🛏 🤗 🖻                 |
|---------------|-----------------------------------|-------------------|---------------------------|
|               | MCMI-III                          | ÷                 | MCMI-III →                |
|               | میٹ ۵هل<br>متاهل                  | -                 | جنسیت<br>🔻 مذکر           |
|               | میلات<br>لیسانس                   | ×                 | <br>میر                   |
|               | میت بیماری<br>نامشخص              | *                 | وانعیت تاهل<br>🔻 متاهل    |
|               | ه ساری<br>نامشخص                  | ×                 | تحصيلات<br>💌 ليسانس       |
|               |                                   | دىن<br>آزاد       | ونىمىت بىمارى<br>🔻 ئامشخص |
|               | <sup>یی</sup><br>ز مشاوره ی همراز | مدن               | مدت بیناری<br>🔫 نامشخص    |
|               | انیرا<br>۱۳۹۶/۰۷                  | تاريخ<br>\/ ه     | خەن.<br>آزاد              |
| زمون          | لیت اطلاعات و شروع ا              | ) آزمون           | لبت اطلاعات و شروع        |
|               | 0 Þ                               |                   | 0 0                       |

پس از ثبت اطلاعات آزمودنی جدید و لمس دکمه **ثبت اطلاعات و شروع آزمون،** صفحهی ورود به آزمون با پیامی به شکل زیر باز میشود.

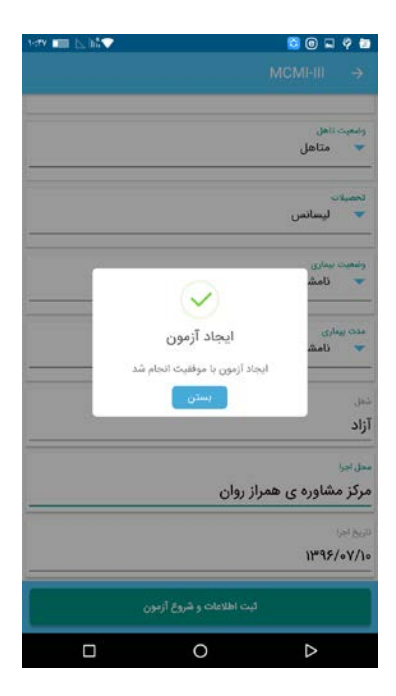

آزمون شما با موفقیت ایجاد شد.

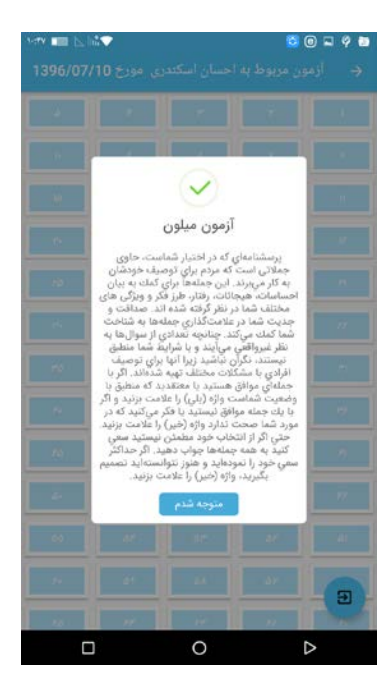

# راهنمای پاسخ به سوالات خروج از آزمون

با انتخاب گزینهی خروج از آزمون میتوانید از آزمون خارج شوید.

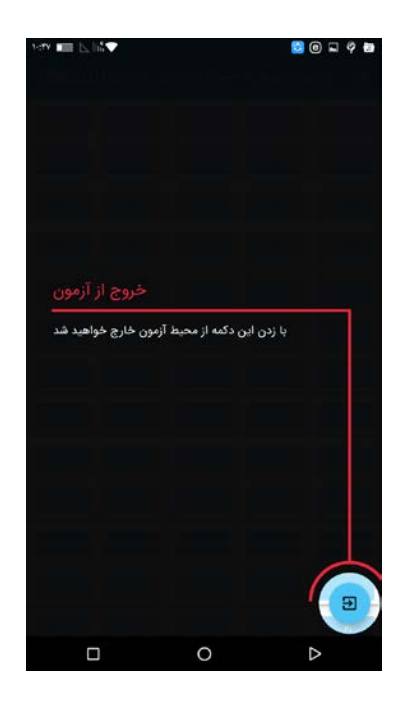

## رفتن به سوال قبلی یا بعدی

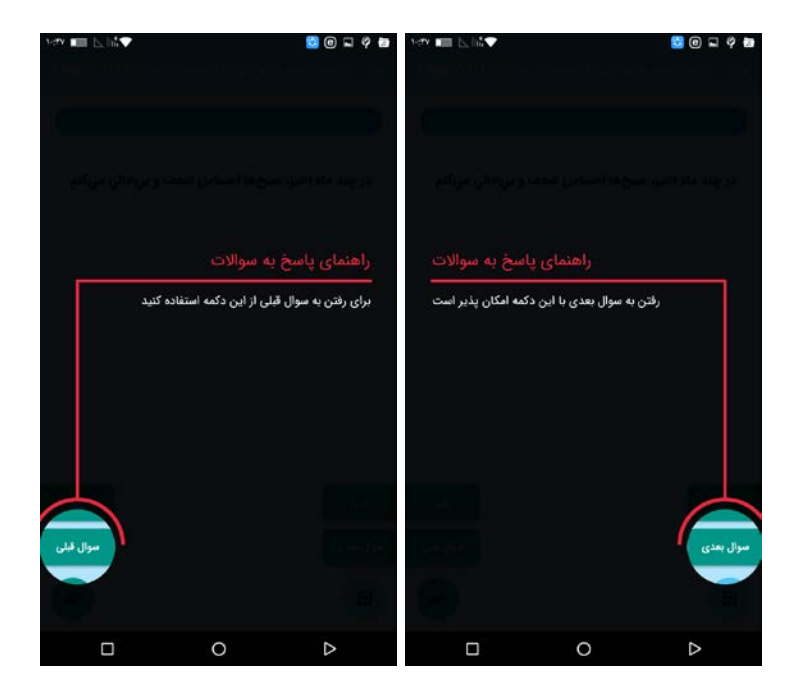

## انتخاب پاسخ

طبق تصویر زیر به راحتی با لمس دکمههای بله یا خیر، پاسخ مربوط به هر سوال انتخاب میشود و سیستم شما را به صفحه بعد هدایت میکند. لازم به توضیح است که شما میتوانید بازگردید و پاسخ خود را ویرایش کنید. این مهم تا زمانی امکان پذیر است که شما هنوز دکمه تکمیل آزمون را لمس نکرده باشید. در صورت انتخاب دکمه تکمیل آزمون کلیه دکمههای انتخاب پاسخ در آزمون غیرفعال میگردد و دیگر امکان تغییر پاسخها وجود نخواهد داشت.

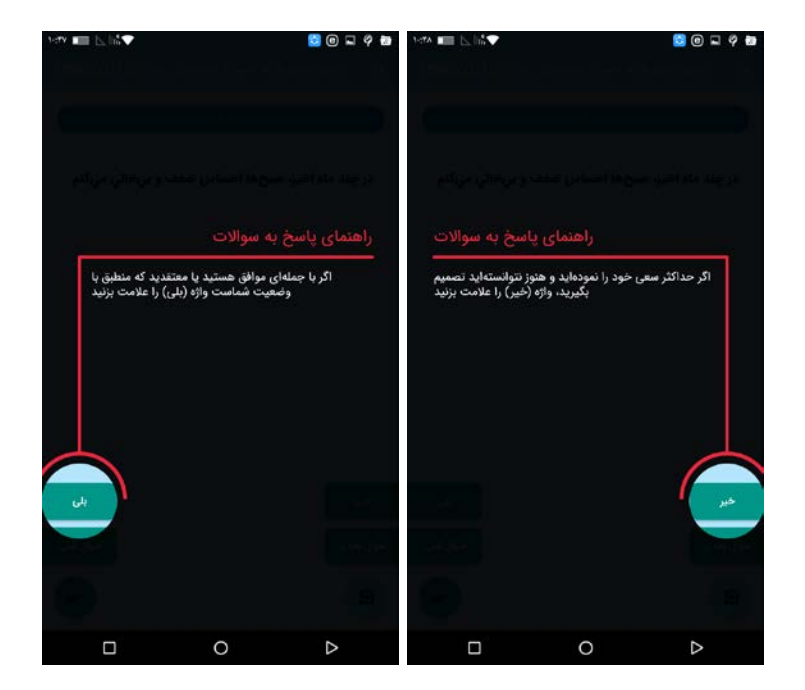

### اتمام پاسخدهی

چنانچه به سوالات آزمون پاسخ داده باشید و سوالات اعتبارسنجی آزمون حتماً پاسخ داده شده باشند، میتوانید این دکمه را جهت تکمیل آزمون و اتمام پاسخدهی لمس نمائید. در این صورت امکان نمایش پروفایل مقدور خواهد بود.

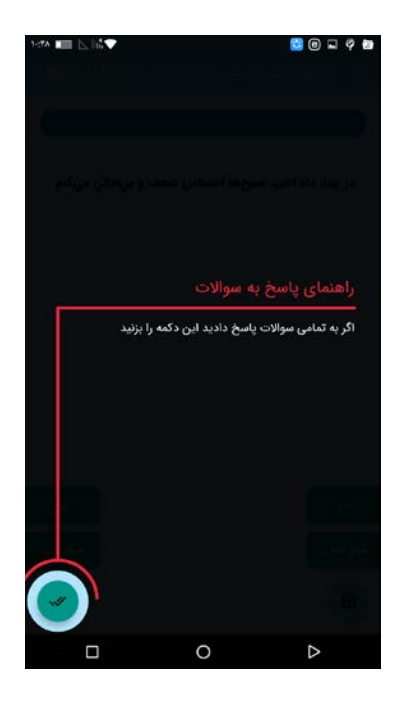

در صورتی که به تمام سوالات پاسخ دادهاید، این گزینه را انتخاب کنید! دقت کنید! اگر بیش از ۱۱ سوال بدون پاسخ رها شده باشد و همچنین دو سوال متوالی بدون پاسخ مانده باشد، با لمس دکمه تکمیل آزمون، آزمون تمام نخواهد شد!

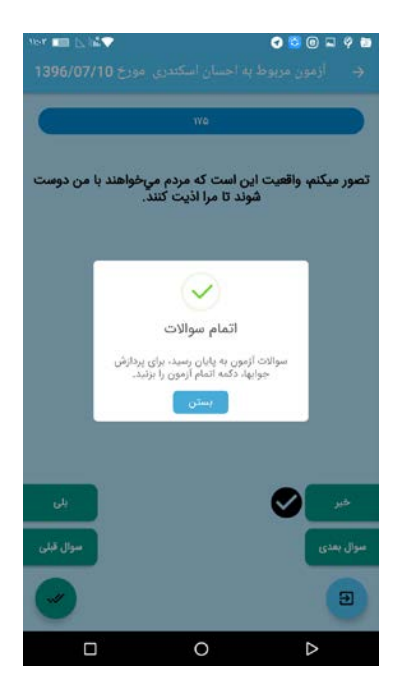

پس از لمس گزینهی اتمام سوالات، اگر نرم افزار را فعالسازی نکرده باشید، پیام زیر را خواهید دید:

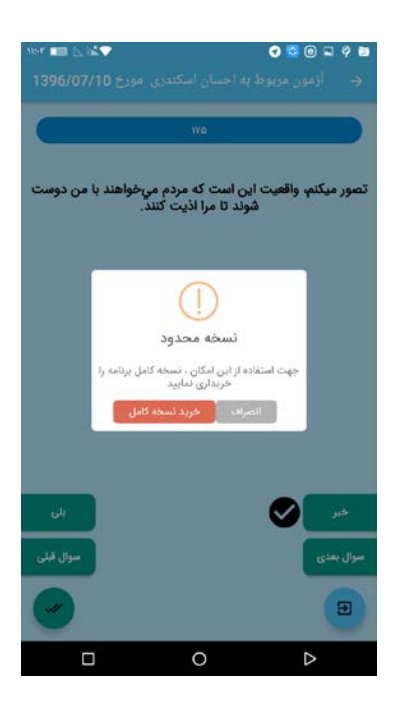

یکی دیگر از راههای فعالسازی نرم افزار، لمس گزینهی «**خرید نسخه ی کامل**» است.

اگر درمانگر یا محقق هستید و به فعالسازی نرم افزار نیاز دارید، نسخهی کامل را خریداری کنید!

اما یکی از مزیتهای نرم افزار ما، قابلیت اشتراک گذاری پاسخنامه بدون نیاز به خرید نرم افزار است! مراجعین یا جامعه آماری شما میتوانند بدون فعالسازی نرم افزار، و بدون پرداخت هزینه، پاسخنامهی خود را با شما به اشتراک بگذارند! بعد از این که نرم افزار را فعالسازی میکنید، پیغام زیر را خواهید دید:

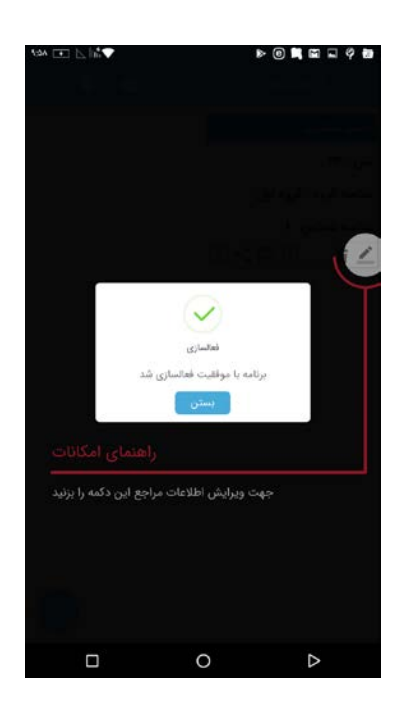

نرم افزار شما با موفقیت فعالسازی شد!

### مشاهدهی پروفایل

در این قسمت، پروفایل و نیمرخ روانی آزمودنیها را مشاهده خواهید کرد.

زیر هر پروفایل یک نوار وجود دارد که حاوی امکاناتی از جمله ویرایش، اشتراک گذاری، حذف و ... میباشد.

با توضیح نوار پروفایل همراه باشید:

### ويرايش پروفايل

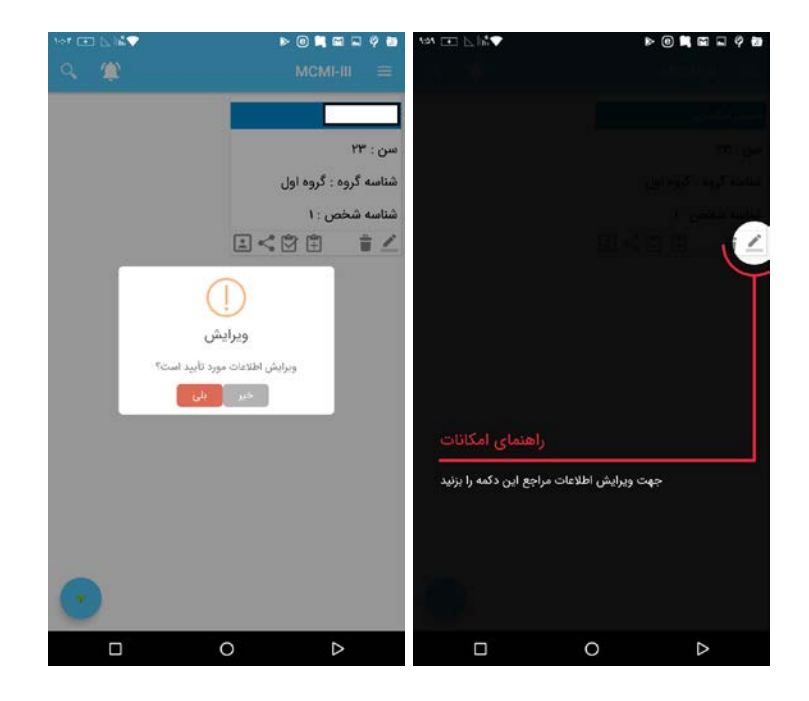

شاید به ویرایش اطلاعات مراجع خود نیاز داشته باشید! در این صورت، علامت مداد را لمس کنید و براحتی اطلاعات مراجع خود را تغییر دهید!

#### حذف اطلاعات

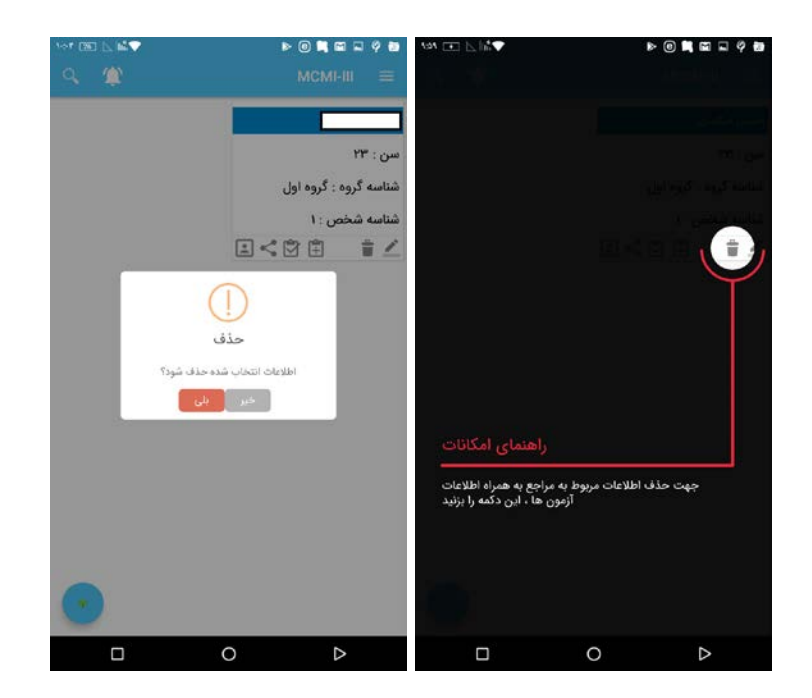

شاید به هر دلیلی بخواهید اطلاعات بعضی از مراجعین را از بین ببرید! علامت سطل زباله را لمس کنید تا اطلاعات و آزمونهای مراجع از بین برود!

لازم به ذکر است که در صورت حذف اطلاعات مراجع، در صورتیکه از اطلاعات نسخه پشتیبان نداشته باشید، به هیچ عنوان امکان بازیابی اطلاعات مراجع وجود نخواهد داشت.

مشاهده پروفایل و نیمرخ روانی مراجعین

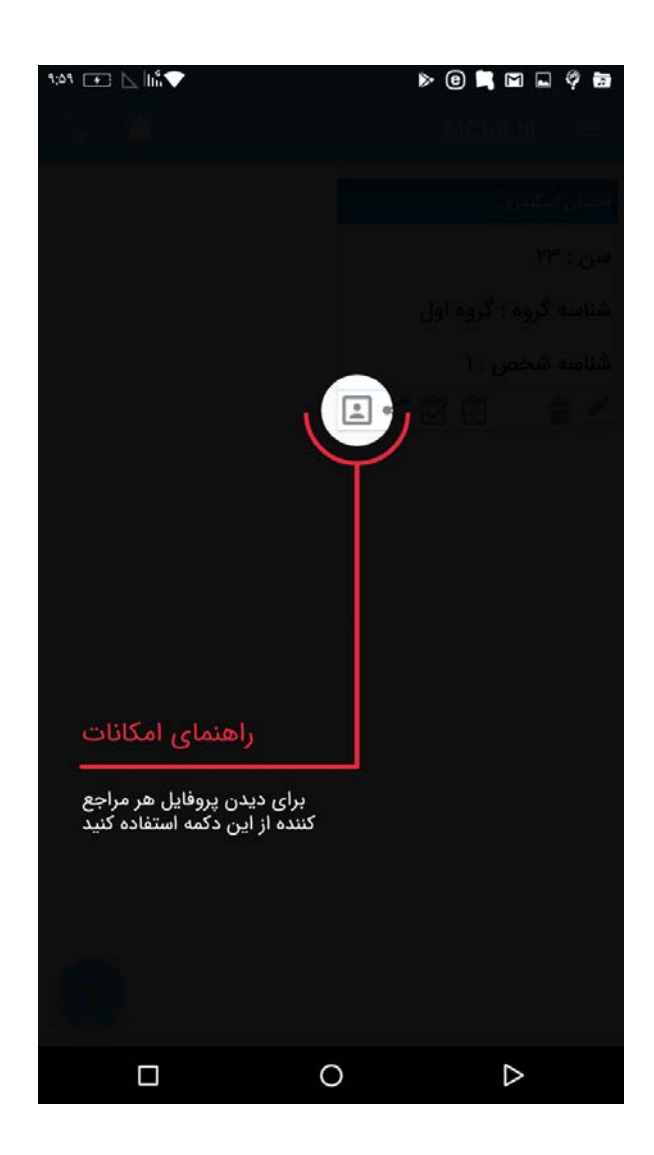

یکی از کاربردی ترین قسمتهای نرم افزار میلون موسسه روان تجهیز همراز، همین قسمت است. با لمس این گزینه، میتوانید اطلاعات و نتیجهی آزمون مراجع را به راحتی مشاهده کنید. پس از لمس گزینهی نمایش پروفایل، اطلاعات فردی مراجع، به همراه نمودار هیستوگرام نتیجهی آزمون برای شما نمایش داده میشود:

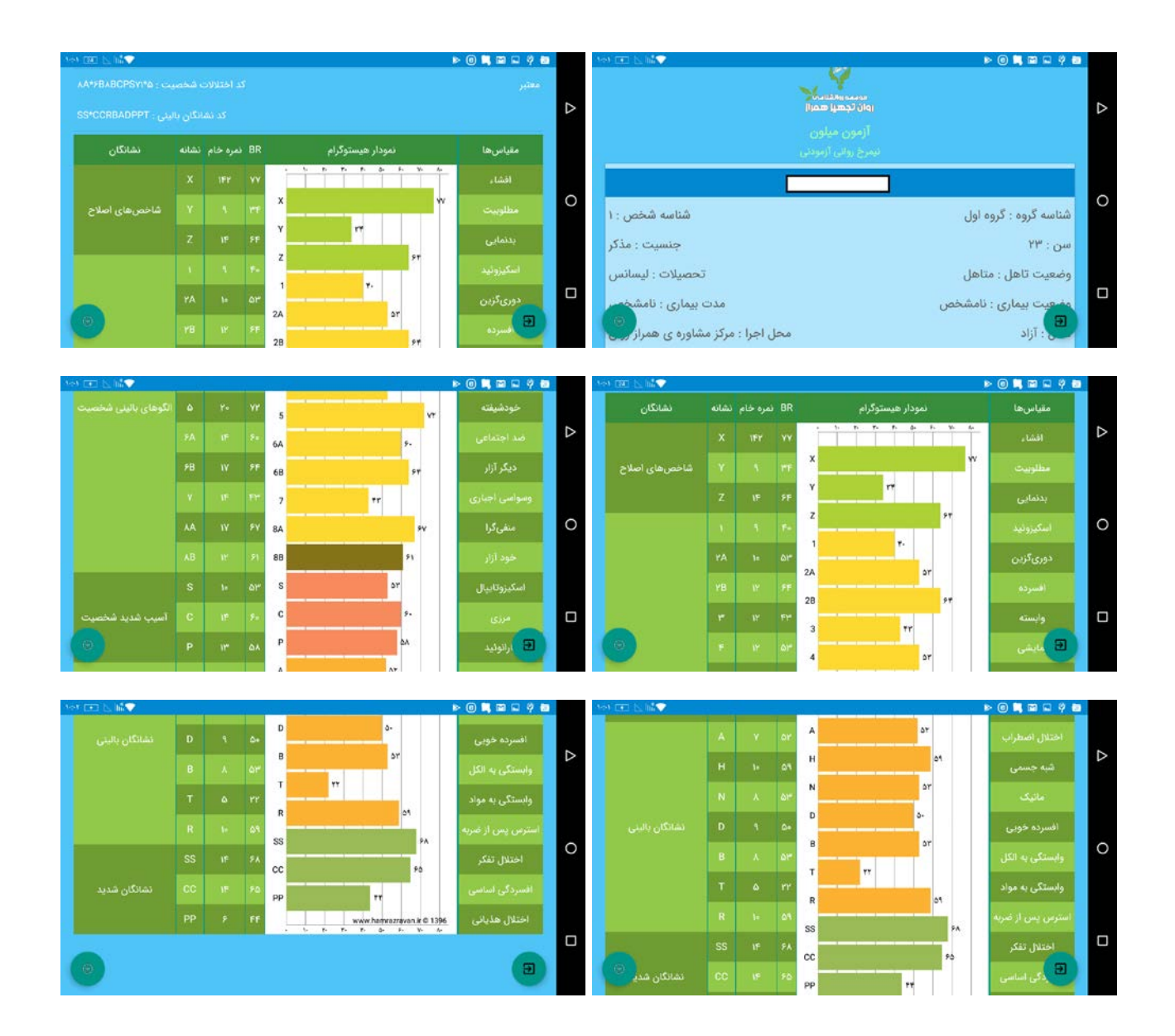

در قسمت مشاهدهی پروفایل، دو گزینه برای خروج از پروفایل و گرفتن خروجی پی دی اف و اکسل دارید.

با انتخاب گزینهی خروج از پروفایل، به صفحهی اصلی نرم افزار بازگشت داده میشوید.

گزینهای که در شکل مشخص شده را انتخاب کنید:

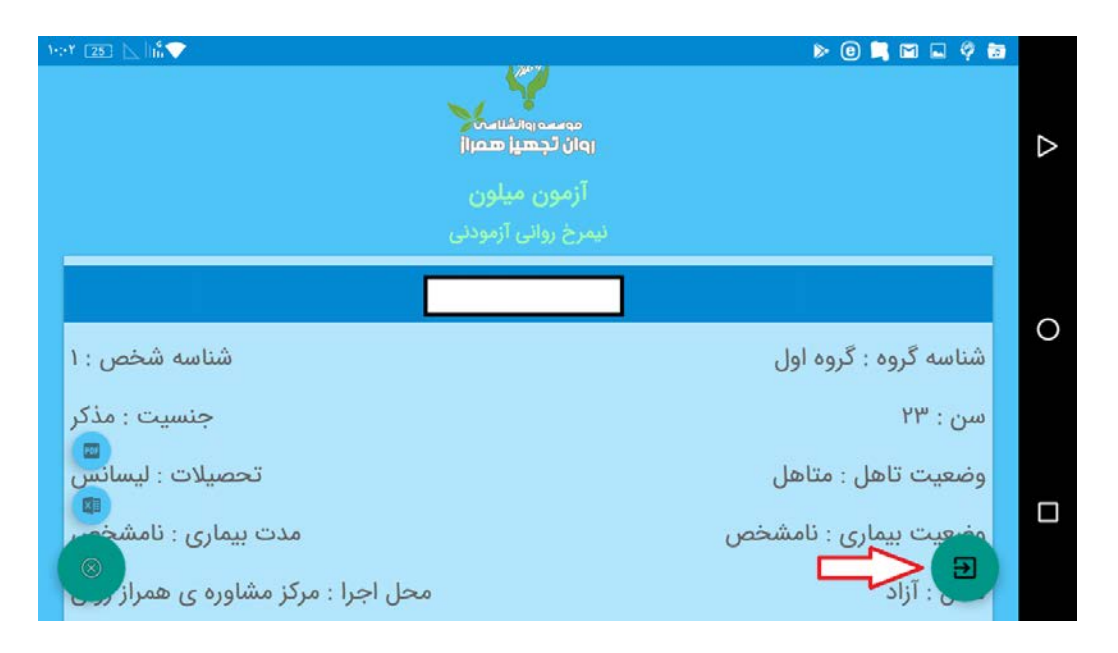

تا به محیط زیر بازگشت داده شوید:

| 169 (B) 🖂 hit 💎 | > 0 🗎 🖬 🔍 🖗           |
|-----------------|-----------------------|
|                 |                       |
|                 |                       |
|                 | سن : ۲۳               |
|                 | شناسه گروه : گروه اول |
|                 | شناسه شخص : ۱         |
|                 | <b>⊥&lt;</b> ♡∄ ≢∠    |
|                 |                       |
|                 |                       |
|                 |                       |
|                 |                       |
|                 |                       |
|                 |                       |
|                 |                       |
|                 |                       |
|                 |                       |
|                 |                       |
|                 |                       |
|                 | 0 0                   |

## گرفتن خروجی

با انتخاب گزینهی مشخص شده در تصویر (علامت + که پس از لمس به × تبدیل میشود)، به شما امکان انتخاب قالب خروجی (پیدیاف یا اکسل) را میدهد که قابل چاپ است!

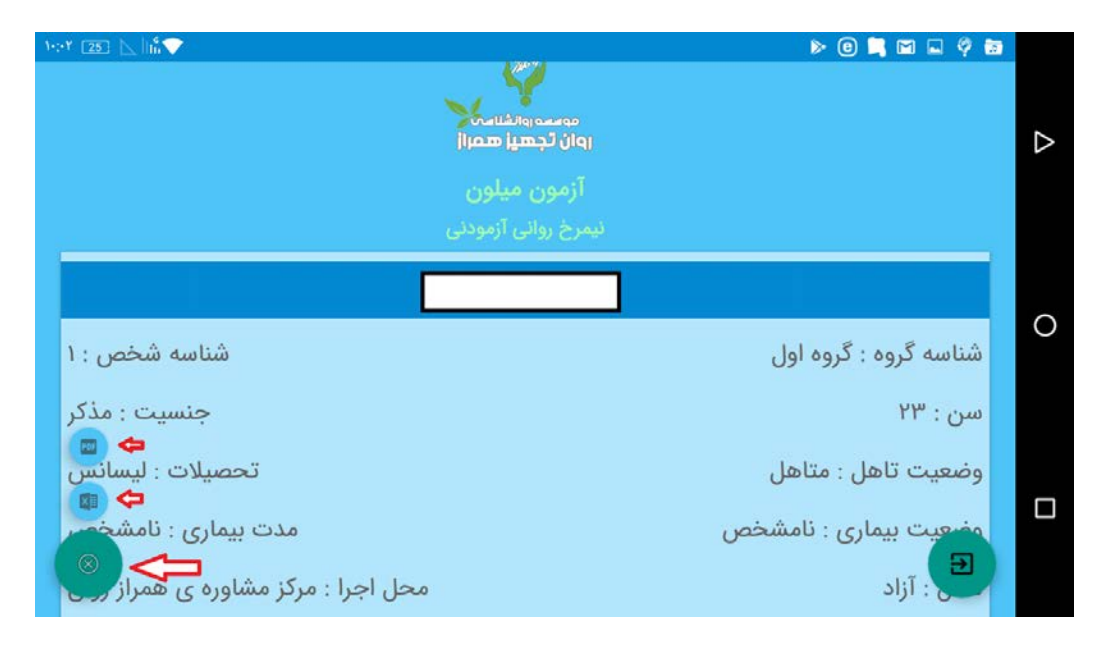

با توجه به گزینهای که شما انتخاب کردهاید، یکی از پیامهای زیر را مشاهده خواهید کرد:

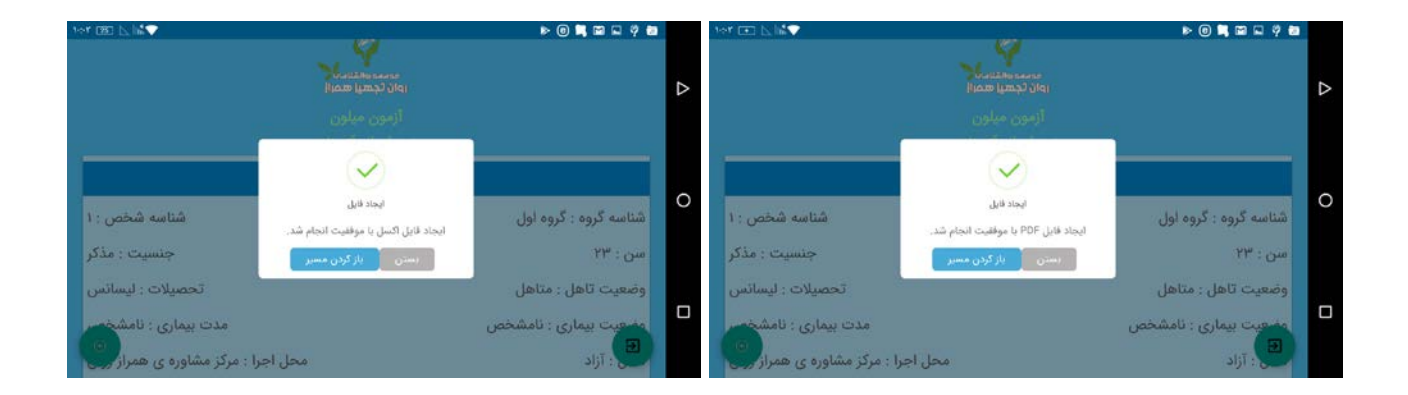

فایل پیدیاف و اکسل نتیجهی آزمون، آمادهی مشاهده است.

فایل منیجر دستگاهتان را باز کنید و مسیر زیر را طی کنید و فایل مورد نظر را مشاهده، اشتراک گذاری یا چاپ کنید:

| File Manager<br>HamrazRavan |                      |                           |                                                                                                    |
|-----------------------------|----------------------|---------------------------|----------------------------------------------------------------------------------------------------|
| HamrazRavan                 | ् ॥ ।                | ≡ File Manager            | ् ॥ ।                                                                                                    |
|                             | 0                    | Device                    | 0                                                                                                    |
| 🔰 🗉 storage emulated 0      | HamrazRavan          | ☆ 🗉 storage emulated 0    |                                                                                                    |
| MCMI-III<br>2 items         | or to tow to the day | HamrazRavan               | the bit with the day                                                                                                    |
|                             |                      | iom<br>1.item             | 1                                                                                                    |
|                             |                      | Lenovo<br>4 items         | -11-1-1-1-1 drw                                                                                                    |
|                             |                      | lenovoanyshare<br>2 items | 14-1-1-W 16:71   drw                                                                                                    |
|                             |                      | LenovoReaper              | -1-1-1-1-1-1-1-1-1-1-1-1-1-1-1-1-1-1-1                                                                                                    |
|                             |                      | Movies<br>Citem           | 1.5.7.10.177   drw                                                                                                    |
|                             |                      | Music<br>4 items          | M4-7-10 1-3-   drw                                                                                                    |
|                             |                      | New Folder                | w-w-r-m-r-m   drw                                                                                                    |
|                             |                      | Notifications<br>0 item   | outros ette i devi                                                                                                    |
|                             |                      | Pictures<br>3 items       | 18-14-19-17:17   drw                                                                                                    |
|                             |                      | Podcasts                  |                                                                                                    |
| File Manager                | ् ॥ ।                | ≣ File Manager            | <ul><li></li></ul>                                                                                                    |
| Profiles                    | 0 MCMUII Profile     | MCMI-III                  | 0 HomrayPayan MCML                                                                                                    |
| EXCEL                       | rkavan momeni pronie | data                      | Hamrazkavan MCMPI                                                                                                    |
| JSON                        | -r-t-riv +-ta [ drw  | Profiles                  | or to the form of the second second s |
| 4 items PDF                 | -7-5-7-17 1638   drw | 3 items                   | -T-b-T-W to T   drw                                                                                                    |
| 1 item                      | -7.1-7.W1-71 drw     |                           |                                                                                                    |
|                             |                      |                           |                                                                                                    |
|                             |                      |                           |                                                                                                    |
|                             |                      |                           |                                                                                                    |
|                             |                      |                           |                                                                                                    |
|                             |                      |                           |                                                                                                    |
|                             |                      |                           |                                                                                                    |
|                             |                      |                           |                                                                                                    |
|                             |                      |                           |                                                                                                    |

فایل پیدیاف نتیجهی آزمون به صورت زیر قابل مشاهده است:

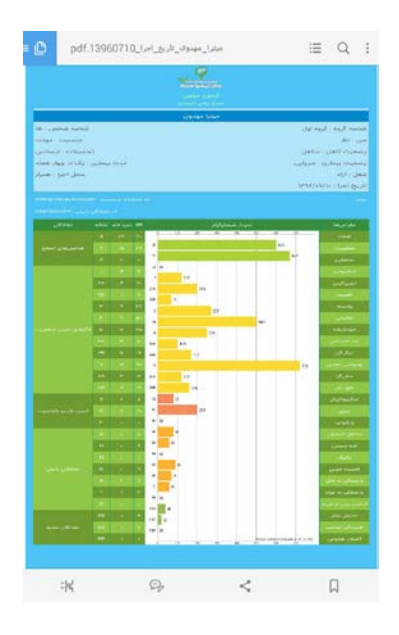

فایل اکسل نیز به صورت زیر در پوشهی اکسل (در مسیر گفته شده) قرار دارد:

|      | ⁼ile     | Но       | ome | Inse                    | ert  | Page                            | Layou    | t            | Formu     | las              | Da        | ta     | Revie | ew V           | /iew     | / Loa                        | d Te | est N                       | litr       | o Pro                  | Acro              | bat                         | Team                                    |           |                                       |           |     | ۵ 🕜              | )                | đ        | 23 |
|------|----------|----------|-----|-------------------------|------|---------------------------------|----------|--------------|-----------|------------------|-----------|--------|-------|----------------|----------|------------------------------|------|-----------------------------|------------|------------------------|-------------------|-----------------------------|-----------------------------------------|-----------|---------------------------------------|-----------|-----|------------------|------------------|----------|----|
|      | 2        | ж<br>П - | Tah | oma                     |      | - 10                            | *        | A A          |           | • =              |           | \$9    | ►¶    | - 6            | 1        | General                      |      | 10000-0                     | *          |                        | 4                 |                             |                                         | 0.00 0.00 | •= Insert<br>* Delete                 | *         | Σ - | A T              | Ĩ                | 2        |    |
| Pa   | ste<br>* | 3        | B   | IU                      | -    | •                               | <b>3</b> | - <u>A</u>   |           | = =              | =         | * *    |       | +a+ +          |          | <b>9</b> • %                 | •    | .00                         | .00<br>→.0 | Format                 | tional<br>tting * | Forn<br>as Tab              | le * Styles *                           | . 1       | Forma                                 | nt -      | 2-  | Sort 8<br>Filter | 2 Find<br>* Sele | st v     |    |
| Clip | boar     | d 🗔      |     |                         | For  | it                              |          | 1            | 5         |                  | Ali       | gnment |       | 5              |          | Nur                          | mbe  | er                          | 15         | i i                    |                   | Styles                      |                                         |           | Cells                                 |           |     | Editi            | ng               |          |    |
|      |          | A1       |     |                         | - (- |                                 | fx       |              |           |                  |           |        |       |                |          |                              |      |                             |            |                        |                   |                             |                                         |           |                                       |           |     |                  | تام              |          | ~  |
| 1    | 1        | A        |     | В                       |      | C                               |          | D            |           | E                | 1         | F      | 1     | G              | 1        | Н                            |      | Ĩ                           | 1          | J                      | ł                 | <                           | L                                       | 1         | M                                     |           | N   | 1                | C                |          | Ē  |
| 1    |          | ام       | ی ا | ن <u>ام.</u><br>خانوادگ |      | <u>شمار</u><br>اختص<br><u>ی</u> | 09       | <u>کد گر</u> | <u>ت</u>  | <u>کد</u><br>حنس |           | سن     |       | <u>کد تأهر</u> | د<br>د ر | <u>کد</u><br>وضعیت<br>تحصیلہ | 4    | <u>کد</u><br>وضعیت<br>سماری | -          | <u>کد مدت</u><br>سماری | د<br>د            | <u>عنوان</u><br><u>شغلہ</u> | محل<br>احراف<br>آزمون<br>میکن           |           | <u>تاريخ</u><br><u>احراف</u><br>آزمون |           |     |                  |                  |          |    |
| 2    | [        |          |     |                         | 1    |                                 | 1        |              | 1         |                  | 23        |        | 2     |                | 5        |                              | 3    |                             | 4          |                        |                   | آزاد                        | مشاو <mark>ره</mark><br>ی همراز<br>روان | 139       | 60710                                 |           |     |                  |                  |          |    |
| 4    | x        |          | v   |                         | 7    | - 1                             | 1        |              | 2A        |                  | 28        |        | 3     |                | 4        | 5                            | 5    |                             | 64         | •                      | 6B                | ,                           | 5                                       | 88        |                                       | 8B        |     | S                |                  | C        |    |
| 5    | -        | 142      | 2   | 9                       | -    | 14                              | -        | 9            |           | 10               |           | 12     | 2     | 12             | -        | 12                           | -    | 20                          |            | 14                     |                   | 17                          | - 14                                    |           | 17                                    |           | 12  | -                | 10               | -        |    |
| 6    |          |          |     |                         |      |                                 |          |              |           |                  |           |        |       |                |          |                              |      |                             |            |                        |                   |                             |                                         |           |                                       |           |     |                  |                  |          |    |
| 7    | X        |          | Y   |                         | Z    |                                 | 1        |              | <u>2A</u> |                  | <u>2B</u> |        | 3     |                | 4        | 1                            | 5    |                             | 64         | 3                      | <u>6B</u>         |                             | 2                                       | <u>8A</u> |                                       | <u>8B</u> |     | <u>s</u>         |                  | <u>C</u> |    |
| 8    |          | 77       | 7   | 34                      |      | 64                              |          | 40           |           | 53               |           | 64     | ł     | 43             |          | 53                           |      | 72                          |            | 60                     |                   | 64                          | 43                                      |           | 67                                    |           | 61  |                  | 53               |          |    |
| 9    |          |          |     |                         |      |                                 |          |              |           |                  |           |        |       |                |          |                              |      |                             |            |                        |                   |                             |                                         |           |                                       |           |     |                  |                  |          | -  |
| 10   | V        |          |     |                         |      |                                 |          |              |           |                  |           |        |       |                |          |                              |      |                             |            |                        |                   |                             |                                         |           |                                       |           |     |                  |                  |          |    |
| 11   | -        | 0        | )   |                         |      |                                 |          |              |           |                  |           |        |       |                |          |                              |      |                             |            |                        |                   |                             |                                         |           |                                       |           |     |                  |                  | _        |    |
| 12   |          |          |     |                         |      |                                 |          |              |           |                  |           |        |       |                |          |                              |      |                             |            |                        |                   |                             |                                         |           |                                       |           |     |                  |                  | -        |    |
| 13   |          |          |     |                         |      |                                 |          |              |           |                  |           |        |       |                |          |                              |      |                             |            |                        |                   |                             |                                         |           |                                       |           |     |                  |                  | -        |    |
| 14   |          |          |     |                         |      |                                 |          |              |           |                  |           |        |       |                |          |                              |      |                             |            |                        |                   |                             |                                         |           |                                       |           |     |                  |                  |          |    |
| 16   |          |          |     |                         |      |                                 |          |              |           |                  |           |        |       |                |          |                              |      |                             |            |                        |                   |                             |                                         |           |                                       |           |     |                  |                  | -        |    |
| 17   |          |          |     |                         |      |                                 |          |              |           |                  |           |        |       |                |          |                              |      |                             |            |                        |                   |                             |                                         |           |                                       |           |     |                  |                  | -        |    |
| 18   |          |          |     |                         |      |                                 |          |              |           |                  |           |        |       |                |          |                              |      |                             |            |                        |                   |                             |                                         |           |                                       |           |     |                  |                  | -        |    |
| 19   |          |          |     |                         |      |                                 |          |              |           |                  |           |        |       |                |          |                              |      |                             |            |                        |                   |                             |                                         |           |                                       |           |     |                  |                  | -        |    |
| 20   |          |          |     |                         |      |                                 |          |              |           |                  |           |        |       |                |          |                              |      |                             |            |                        |                   |                             |                                         |           |                                       |           |     |                  |                  |          |    |
| 21   |          |          |     |                         |      |                                 |          |              |           |                  |           |        |       |                |          |                              |      |                             |            |                        |                   |                             |                                         |           |                                       |           |     |                  |                  |          |    |
| 22   |          |          |     |                         |      |                                 |          |              |           |                  |           |        |       |                |          |                              |      |                             |            |                        |                   |                             |                                         |           |                                       |           |     |                  |                  |          |    |
| 23   |          |          |     |                         |      |                                 |          |              |           |                  |           |        |       |                |          |                              |      |                             |            |                        |                   |                             |                                         |           |                                       |           |     |                  |                  |          |    |
| 24   |          |          |     |                         |      |                                 |          |              |           |                  |           |        |       |                |          |                              |      |                             |            |                        |                   |                             |                                         |           |                                       |           |     |                  |                  |          |    |
| 25   |          |          |     |                         |      |                                 |          |              |           |                  |           |        |       |                |          |                              |      |                             |            |                        |                   |                             |                                         |           |                                       |           |     |                  |                  |          | ¥  |
| I.   | 4 1      | N Re     | por | t 1                     |      |                                 |          |              |           |                  |           |        |       |                |          |                              |      |                             | 1          | 4                      |                   | 111                         |                                         |           |                                       |           |     |                  |                  | ► IT     |    |

### اشتراک گذاری

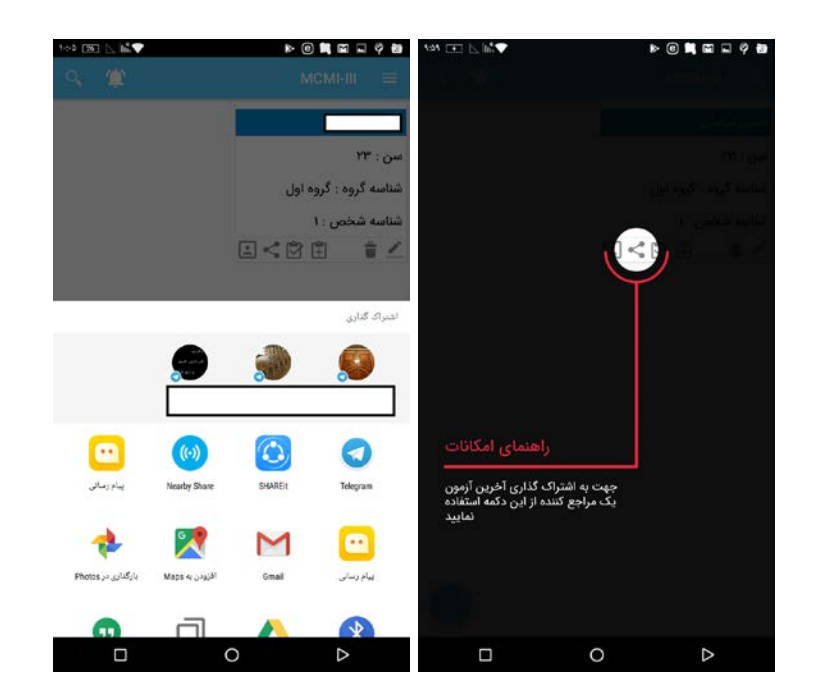

نتیجهی آزمون مراجع خود را از طریق تلگرام، بلوتوث، شیر ایت و یا سایر نرم افزارهای ارتباطی، به آسانی برای سایر درمانگران به اشتراک بگذارید!

همچنین از طریق این گزینه میتوانید از مراجع خود درخواست کنید تا در دستگاه اندرویدی خودشان آزمون را تا آخرین سوال انجام دهند، سپس برای شما ارسال نمایند تا شما به عنوان محقق یا درمانگر، نتیجه آزمون را در دستگاه اندرویدی و نرم افزار فعال شده خود مشاهده نمائید.

### مشاهدهی اطلاعات آزمون

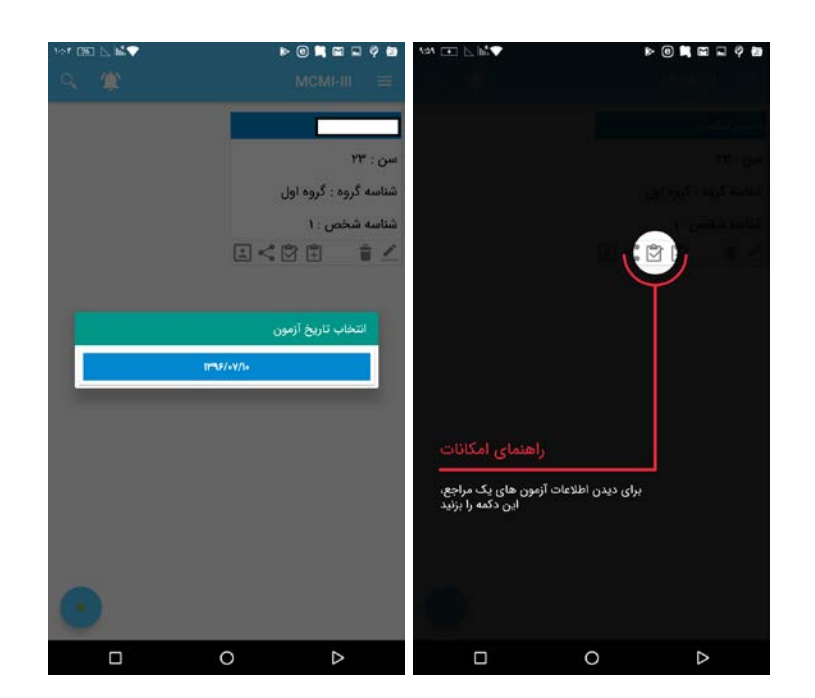

گاهی وقتها لازم است پاسخنامهی مراجعتان را مشاهده کنید! با این ابزار به آسانی این امکان را داشته باشید! تاریخ آزمون را مشخص کنید و پاسخنامه را ببینید!

### ايجاد آزمون جديد

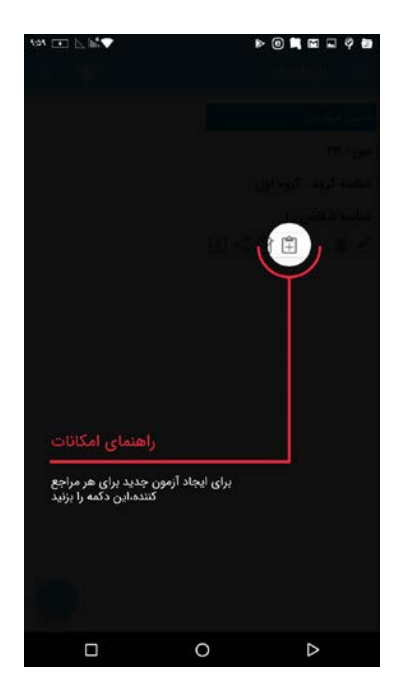

نتیجهی هر تعداد آزمونی که یک مراجع میدهد، در پروفایل او ذخیره شده و در هر زمانی قابل مشاهده است!

اگر مراجعی بعد از یک دورهی درمانی نیاز به انجام مجدد آزمون میلون داشت، از طریق این بخش، یک آزمون جدید برایش ایجاد کنید و پس از اتمام آزمون، نتیجهها را با هم مقایسه کرده و روند درمان وی را مشاهده کنید!

کار با نرم افزار اندروید میلون همراز را آموختید!

به همین سادگی!

نتایج این نرم افزار را با نتیجهی سایر نرم افزار ها مقایسه کنید تا دقت بالای نرم افزار اندرویدی میلون همراز را ببینید!

فضای گرافیکی عالی، سادگی کار با نرم افزار، دقت بالای تصحیح آزمون، قابلیت اجرا در گوشی و تبلت و قیمت مناسب را در نرم افزار اندرویدی میلون همراز تجربه کنید!

### پينوشت

این قابلیت وجود دارد که دو یا چند نتیجه را در قالب اکسل با یکدیگر مقایسه کنید.

روی کارت آزمونیها مورد نظرتان لمس طولانی کنید و چند آزمودنی را به صورت همزمان انتخاب کنید و نهایتاً علامت اکسل را از بالای صفحه انتخاب کنید.

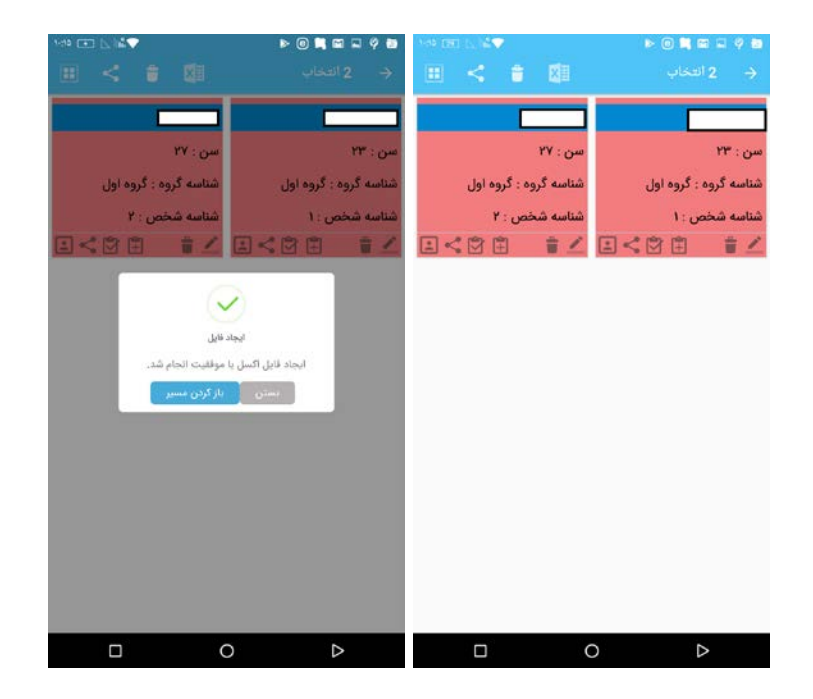

نتیجه مقایسه از مسیر گفته شده، در پوشهی اکسل قابل مشاهده است:

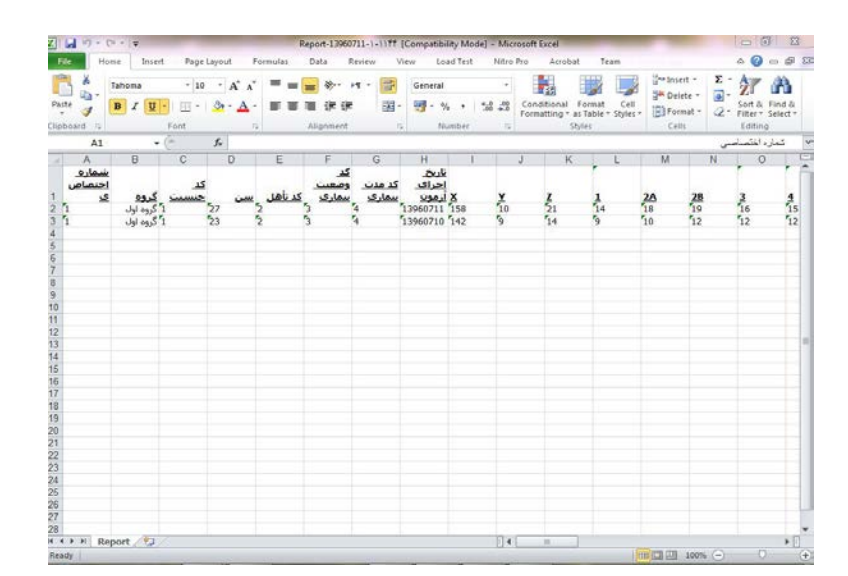